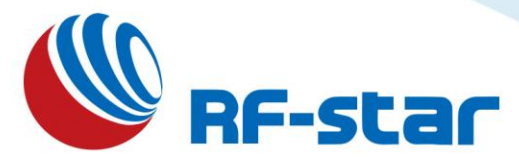

# RF-AL42UH 433 MHz LoRa Module Private Protocol

Version 1.0

Shenzhen RF-star Technology Co., Ltd.

Jan. 19<sup>th</sup>, 2020

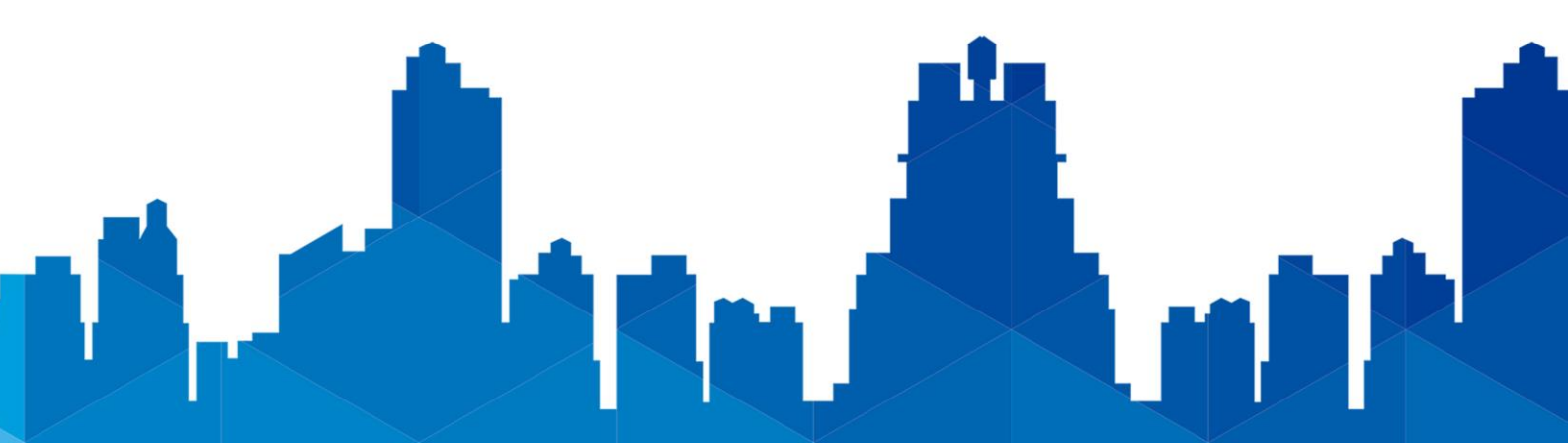

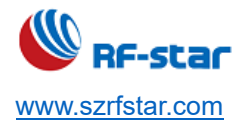

#### **1 Device Overview**

#### **1.1 Description**

RF-AL42UH is a LoRa wireless module based on ASR Microelectronics ASR6501 with a 32-bit ARM<sup>®</sup> Cortex<sup>®</sup>-M0+ processor at 48 MHz. It integrates LoRa Radio Transceiver, LoRa Modem. It features ultra-low power consumption, ultra-long transmission distance, high power density, high sensitivity, strong confidentiality, good anti-interference performance and rigid reliability. It supports a wide coverage frequency of LoRa Radio Transceiver from 410 MHz to 525 MHz, LPWAN and (G)FSK LoRa modulation, and LoRaWAN protocol. 1.27-mm pitch stamp stick package for easy assembling and cost-effective PCB design.

#### 1.2 Key Features

- LoRa Radio and LoRa Modem
- Frequency Range: 410 MHz ~ 525 MHz
- Maximum Power +22 dBm constant RF output
- High sensitivity: down to -140 dBm
- Programmable bit rate up to 62.5 kbps in LoRa modulation mode
- Programmable bit rate up to 300 kbps in (G)FSK modulation mode
- Preamble detection

#### 1.3 Applications

- Smart home
- Smart transportation
- Sensor network
- Automation industry
- Farming modernization
- Intelligent building
- Automatic collection system for water,

- Flash: 128 KB
- SRAM: 16 KB
- 6 x configurable GPIOs, 1 x I<sup>2</sup>C, 1 x UART, 1 x SWD
- 48 MHz ARM® Cortex®-M0+ CPU
- 8 Channel DMA engine
- 12 bit 1 Msps SAR ADC
- Transmission distance: up to 3000 m
- Power supply: 2.8 V ~ 3.6 V

electricity, gas and heating

- Street light control
- Grid monitoring
- Wind and solar complementary system
- Industrial equipment data wireless transmission

V1.0 - Jan., 2020

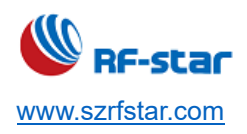

#### **1.4 Functional Block Diagram**

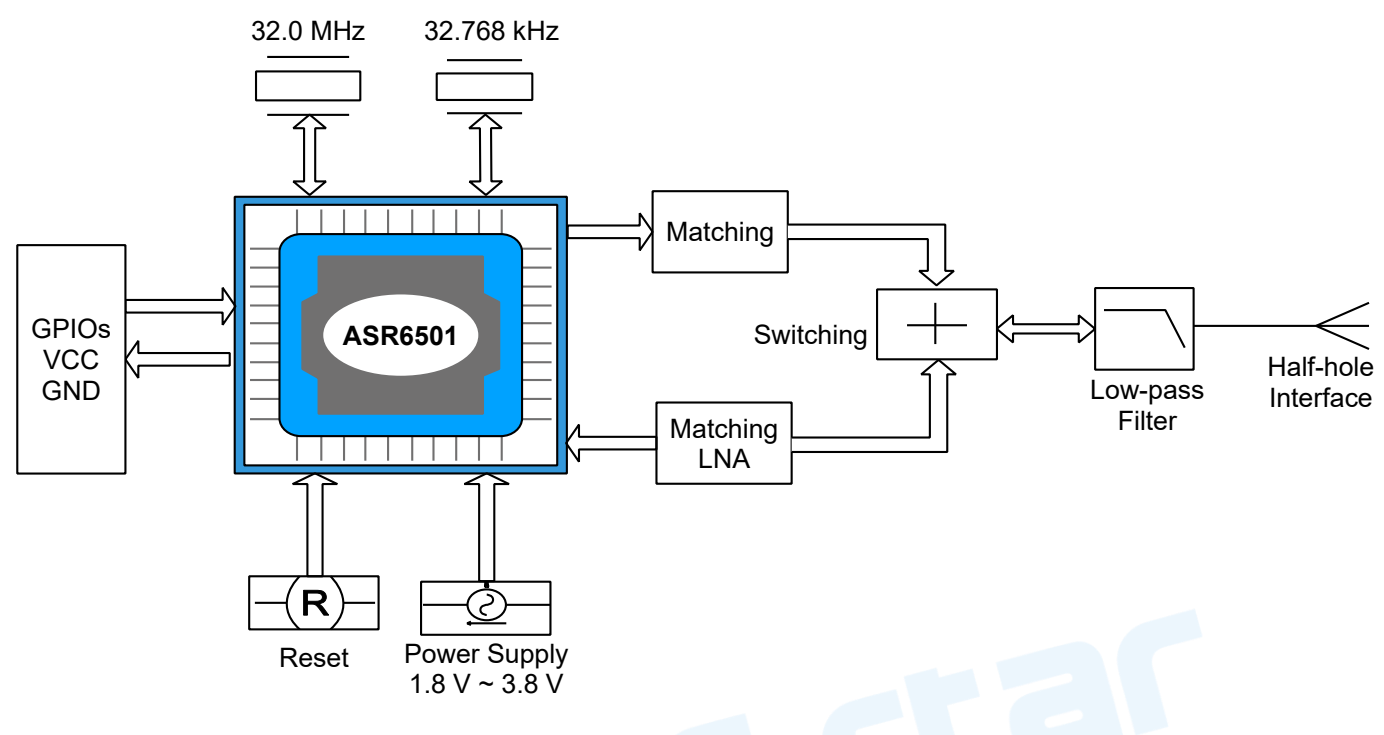

Figure 1. Functional Block Diagram of RF-AL42UH

#### 1.5 Part Number Conventions

The part numbers are of the form of RF-AL42UH where the fields are defined as follows:

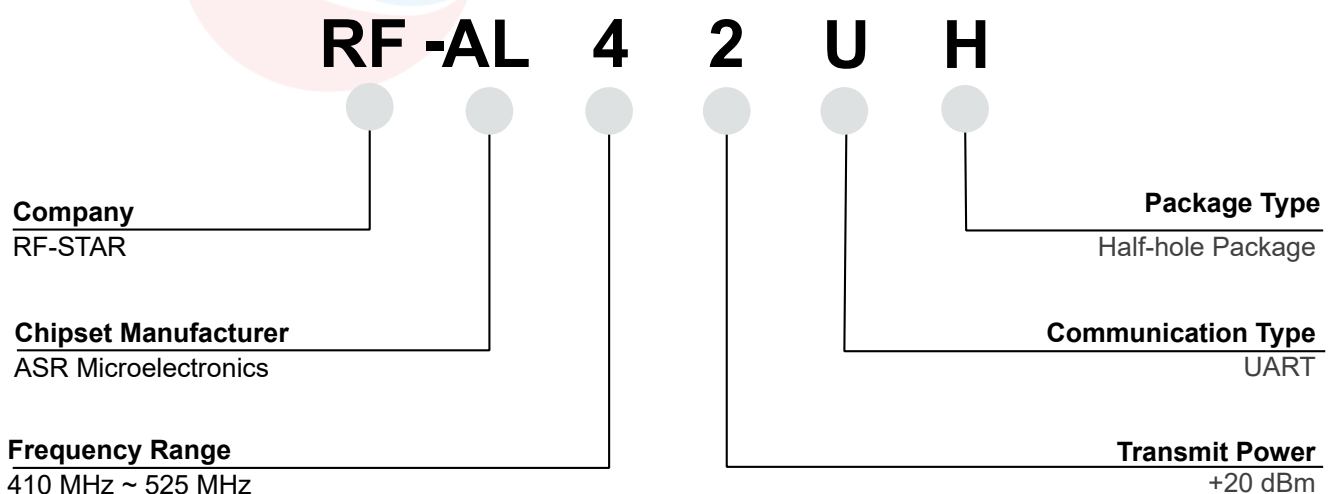

410 MHz ~ 525 MHz

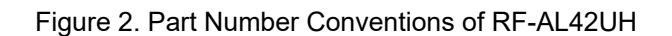

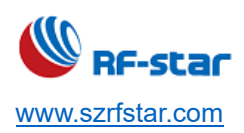

# **Table of Contents**

| 1 Device Overview                                      | 1  |
|--------------------------------------------------------|----|
| 1.1 Description                                        | 1  |
| 1.2 Key Features                                       | 1  |
| 1.3 Applications                                       | 1  |
| 1.4 Functional Block Diagram                           | 2  |
| 1.5 Part Number Conventions                            | 2  |
| Table of Contents                                      | 3  |
| Table of Figures                                       | 6  |
| Table of Tables                                        | 6  |
| 2 Module Configuration and Functions                   | 7  |
| 2.1 Module Parameters                                  | 7  |
| 2.2 Module Pin Diagram                                 |    |
| 3.3 Pin Functions                                      | 8  |
| 3 Application, Implementation and Layout               |    |
| 3.1 Mod <mark>ule Phot</mark> os                       |    |
| 3.2 Recommended PCB Footprint                          |    |
| 3.3 Schematic Diagram                                  |    |
| 3.4 Reference Hardware Wiring Diagram                  |    |
| 4 Working Principle                                    |    |
| 4.1 Transparent Transmission of Node Configuration     |    |
| 6.2 Fixed Point Transmission of Node Configuration     |    |
| 5 Mode Description                                     | 14 |
| 5.1 Working Mode                                       | 14 |
| 5.2 Mode Switching (0 for Low Level, 1 for High Level) | 14 |
| 5.3 Normal Mode                                        |    |
| 5.4 Wake-up Mode                                       |    |
| 5.5 Low-power Mode                                     |    |
| 5.6 Sleep Mode                                         |    |
| 5.7 Data Security                                      |    |
| 6 Working Status                                       |    |
|                                                        |    |

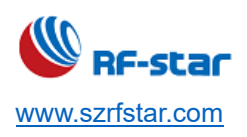

| v 1.0 - Jan., 2020 | V1.0 | - Jan., | 2020 |
|--------------------|------|---------|------|
|--------------------|------|---------|------|

| 6 AT Commands                                                      | 20         |
|--------------------------------------------------------------------|------------|
| 6.1 Read AT Commands [AT_READ]                                     | 20         |
| 6.2 Read Protocol Version [AT_VER]                                 | 20         |
| 6.3 Set Baud Rate [+CGBR]                                          | 20         |
| 7.2.6 Set Join Mode [+CJOINMODE]                                   | 21         |
| 7.2.7 Set DevEUI [+CDEVEUI]                                        | 21         |
| 7.2.8 Set AppEUI [+CAPPEUI]                                        | 22         |
| 7.2.9 Set AppKey [+CAPPKEY]                                        | 22         |
| 7.2.10 Set DevAddr +CDEVADDR                                       | 23         |
| 7.2.11 Set AppSKEY [+CAPPSKEY]                                     | 23         |
| 7.2.12 Set NwkSKEY [+CNWKSKEY]                                     | 24         |
| 7.2.13 Set Frequency Band Mask [+CFREQBANDMASK]                    | 24         |
| 7.2.14 Set Co-Frequency and Inter-frequency of Upstream and        | Downstream |
| [+CULDLMODE]                                                       | 25         |
| 7.2.15 Set Working Mode [+CWORKMODE]                               | 26         |
| 7.2.16 Set Class [+CCLASS]                                         | 26         |
| 7.2.17 Query the Battery Level of Device [+CBL]                    | 27         |
| 7.2. <mark>18 Query the Current</mark> Status of Device [+CSTATUS] | 28         |
| 7.2.19 Set Join [+CJOIN]                                           | 28         |
| 7.2.20 Send Received Data [+DTRX]                                  | 30         |
| 7.2.21 Receive Data [+DRX]                                         | 32         |
| 7.2.22 Set Upstream Transmission Type [+CCONFIRM]                  | 33         |
| 7.2.23 Set Upstream Data Port Number [+CAPPPORT]                   | 34         |
| 7.2.24 Set Data Rate [+CDATARATE]                                  | 34         |
| 7.2.25 Query RSSI [+CRSSI]                                         | 35         |
| 7.2.26 Set Number of Transmissions [+CNBTRIALS]                    | 36         |
| 7.2.27 Set Report Mode [+CRM]                                      | 36         |
| 7.2.28 Set Transmit Power [+CTXP]                                  |            |
| 7.2.29 Verify Network Connection [+CLINKCHEK]                      |            |
| 7.2.30 Enable ADR [+CADR]                                          |            |
| 7.2.31 Set Receiving Window Parameters [+CRXP]                     | 40         |
| 7.2.32 Set Frequency List [+CFREQLIST]                             | 41         |
| 7.2.33 Set Transmitting-Receiving Delay [+CRX1DELAY]               | 42         |
|                                                                    |            |

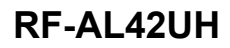

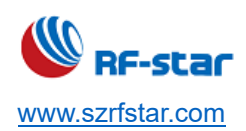

| 7.2.34 Save MAC Parameter Settings [+CSAVE]                      | 43 |
|------------------------------------------------------------------|----|
| 7.2.35 Restore MAC Default Parameters [+CRESRORE]                | 43 |
| 7.2.36 PingSlotInfo Request [+CPINGSLOTINFOREQ]                  | 44 |
| 7.2.37 Add A Multicast Address [+CADDMULTICAST]                  | 44 |
| 7.2.38 Delete A Multicast Address [+CDELMULTICAST]               | 45 |
| 7.2.39 Query the Number of Multicast [+CNUMMULTICAST]            | 46 |
| 7.2.40 Restart Module [+IREBOOT]                                 | 46 |
| 7.2.41 Set Log Level [+ILOGLVL]                                  | 47 |
| 7.2.42 Encryption Device Key [+CKEYSPROTECT]                     | 47 |
| 7.2.43 Enable Low-Power [+CLPM]                                  | 48 |
| 7.2.44 Low-Power Test Command [+CSLEEP]                          | 49 |
| 7.2.45 Low Power Test Command [+CMCU]                            | 49 |
| 7.2.46 Low Power Test Command [+CSTDBY]                          | 50 |
| 7.2.47 Sensitivity Test Command +[CRXS]                          | 51 |
| 7.2.48 Receive Test Command +[CRX]                               | 52 |
| 7.2.49 Transmitting Test Command [+CTX]                          | 52 |
| 7.2. <mark>50</mark> Continuous Transmitting Test Command +CTXCW | 53 |
| 9 Revision History                                               | 55 |
| 10 Contact Us                                                    | 56 |
|                                                                  |    |

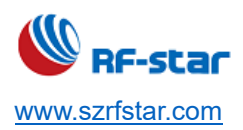

# **Table of Figures**

| Figure 1. Functional Block Diagram of RF-AL42UH       | 2  |
|-------------------------------------------------------|----|
| Figure 2. Part Number Conventions of RF-AL42UH        | 2  |
| Figure 3. Pin Diagram of RF-AL42UH                    | 8  |
| Figure 4. Photos of RF-AL42UH                         | 10 |
| Figure 5. Recommended PCB Footprint of RF-AL42UH (mm) | 10 |
| Figure 6. Schematic Diagram of RF-AL42UH              | 11 |
| Figure 7. Reference Hardware Wiring Diagram           | 11 |
| Figure 8. Transparent Transmission Function Diagram   | 12 |
| Figure 9. Point Transmission Function Diagram         | 13 |
| Figure 10. EN Timing Diagram of Wake-up Sleep MCU     | 18 |
| Figure 11. EN Timing Diagram during Sending Data      | 18 |
| Figure 12. EN Timing Diagram during Receiving Data    | 19 |
| Figure 13. EN Timing Diagram during Setting Data      | 19 |
|                                                       |    |

# **Table of Tables**

| Table 1. Parameters of RF-AL42UH    | 7 |
|-------------------------------------|---|
| Table 2. Pin Functions of RF-AL42UH | 8 |

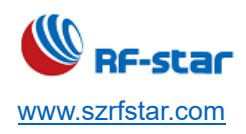

# 2 Module Configuration and Functions

## 2.1 Module Parameters

| Table 1. Parameters of RF-AL42UH |                                                   |                                                                   |           |        |      |
|----------------------------------|---------------------------------------------------|-------------------------------------------------------------------|-----------|--------|------|
| Iten                             | n                                                 | Min.                                                              | Тур.      | Max.   | Unit |
| Freque                           | ency                                              | 410                                                               | 433       | 525    | MHz  |
| ТХ ро                            | wer                                               | 10                                                                | 21        | 22     | dBm  |
| Receiving S                      | ensitivity                                        | -134                                                              | -137      | -140   | dBm  |
| Operating                        | Voltage                                           | 2.8                                                               | 3.3       | 3.6    | V    |
| 0                                | TX Current                                        | 136                                                               | 137       | 139    | mA   |
|                                  | RX Current                                        | 14.5                                                              | 14.8      | 14.9   | mA   |
| Current (3.3 V)                  | Sleep Current                                     | 2.9                                                               | 2.93      | 3.15   | μA   |
| Air Rate                         |                                                   | 0.3                                                               | 2.4       | 19.2   | kbps |
| Operating Temperature            |                                                   | -40                                                               |           | +85    | °C   |
| Storage Temperature              |                                                   | -55                                                               |           | +125   | °C   |
| Operating Humidity               |                                                   | 10% RH                                                            |           | 90% RH |      |
| Stora <mark>ge</mark> Humidity   |                                                   | 10% RH                                                            |           | 90% RH |      |
| Data Interface                   | ce Rate @ 3.3 V TTL: 1200 TTL: 115200 TTL: 256000 |                                                                   | bps       |        |      |
| Defa <mark>ult C</mark>          | Default Channel 433                               |                                                                   | MHz       |        |      |
| Bandw                            | vidth                                             |                                                                   | 125       |        | kHz  |
| Flas                             | sh                                                |                                                                   | 128       |        | KB   |
| SRA                              | М                                                 | 16                                                                |           | KB     |      |
| Capacity Per P                   | acket @ SF7                                       |                                                                   | 250       |        | Byte |
| Dimen                            | Dimension 16 × 16                                 |                                                                   | mm        |        |      |
|                                  |                                                   | 3000                                                              |           |        |      |
| Transmission                     | n Distance                                        | (Test condition: Sunny weather, open air, +22 dBm TX power,       |           |        |      |
|                                  |                                                   | antenna gain 5 dBi, height greater than 2.5 m, air rate 2.4 kbps) |           |        |      |
| Packag                           | ging                                              |                                                                   | SMT Packa | aging  |      |
| Anter                            | nna                                               | Half hole                                                         |           |        |      |

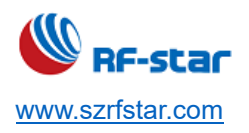

V1.0 - Jan., 2020

#### 2.2 Module Pin Diagram

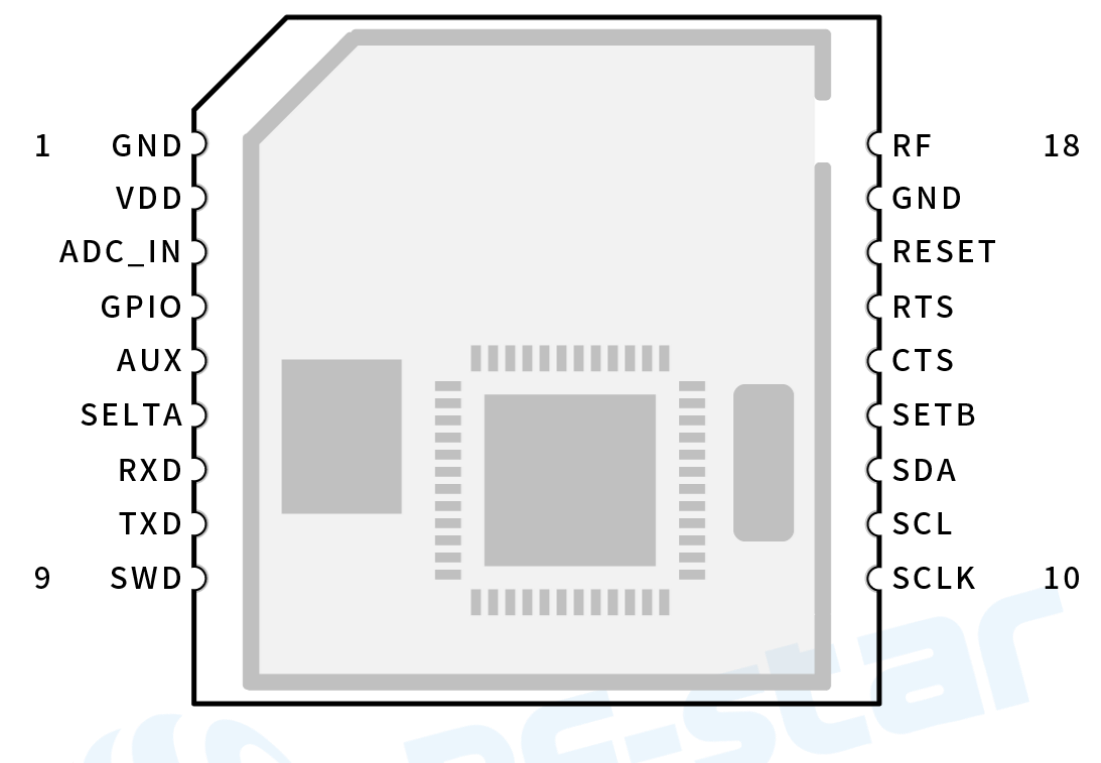

Figure 3. Pin Diagram of RF-AL42UH

#### 3.3 Pin Functions

| Pin | Name   | Pin Type | Description                                      |
|-----|--------|----------|--------------------------------------------------|
| 1   | GND    | -        | Ground                                           |
| 2   | VDD    | -        | Power supply: 2.8 V ~ 3.6 V DC                   |
| 3   | ADC_IN | I        | ADC input pin, programming is not enabled. NC    |
| 4   | GPIO   | I/O      | MCU GPIO, NC                                     |
| 5   | AUX    | I/O      | MCU GPIO, NC                                     |
| 6   | SETA   | I/O      | MCU GPIO, NC                                     |
| 7   | RXD    | I/O      | UART RX pin                                      |
| 8   | TXD    | I/O      | UART TX pin                                      |
| 9   | SWD    | I/O      | SWD DATA                                         |
| 10  | SCLK   | I/O      | SWD CLK                                          |
| 11  | SCL    | I/O      | l <sup>2</sup> C, programming is not enabled. NC |

Table 2. Pin Functions of RF-AL42UH

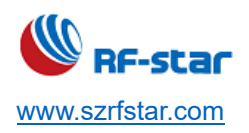

V1.0 - Jan., 2020

| 12 | SDA   | I/O | l <sup>2</sup> C, programming is not enabled. NC |
|----|-------|-----|--------------------------------------------------|
| 13 | SETB  | I/O | MCU GPIO, NC                                     |
| 14 | CTS   | I/O | NC                                               |
| 15 | RTS   | I/O | NC                                               |
| 16 | RESET | I/O | Reset                                            |
| 17 | GND   | -   | Ground                                           |
| 18 | RF    | RF  | Antenna interface                                |

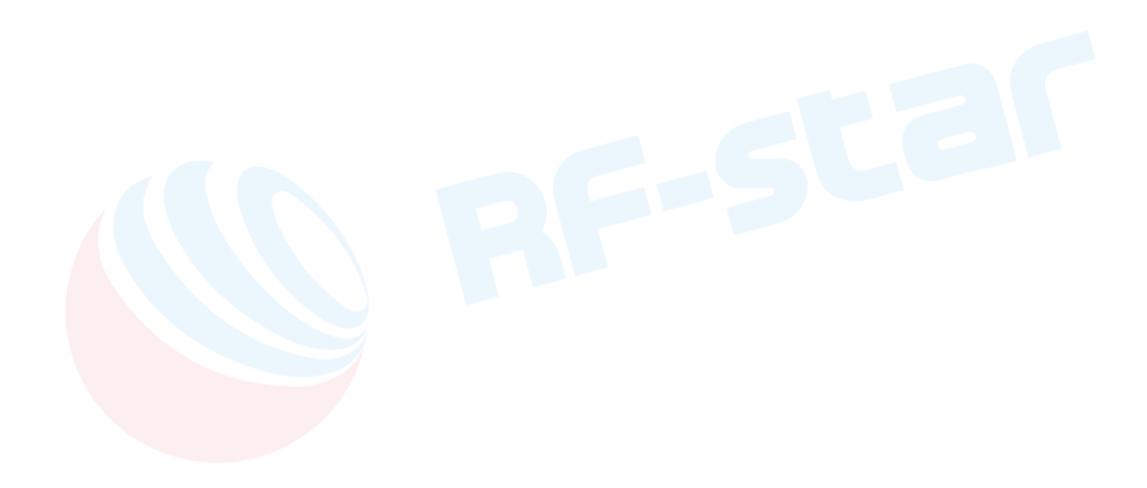

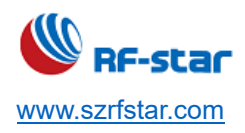

#### **3** Application, Implementation and Layout

#### 3.1 Module Photos

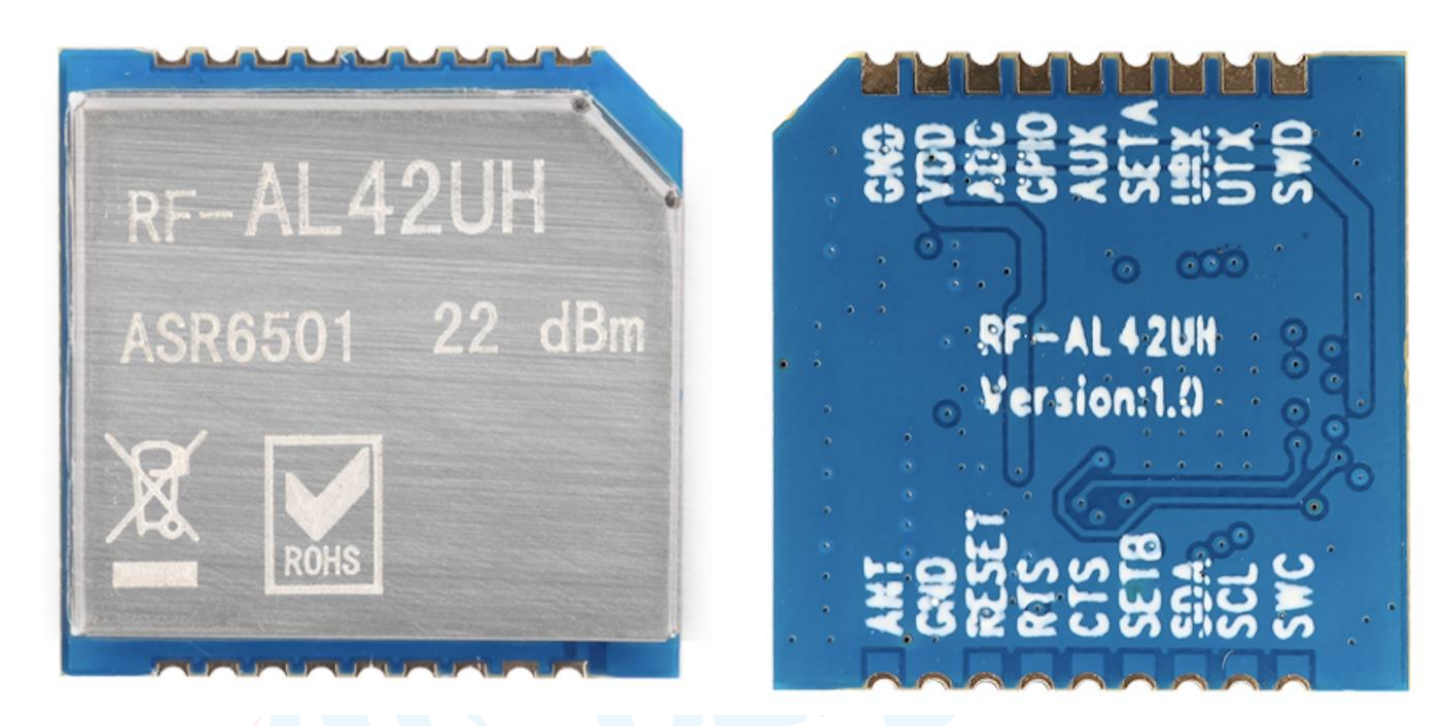

Figure 4. Photos of RF-AL42UH

#### 3.2 Recommended PCB Footprint

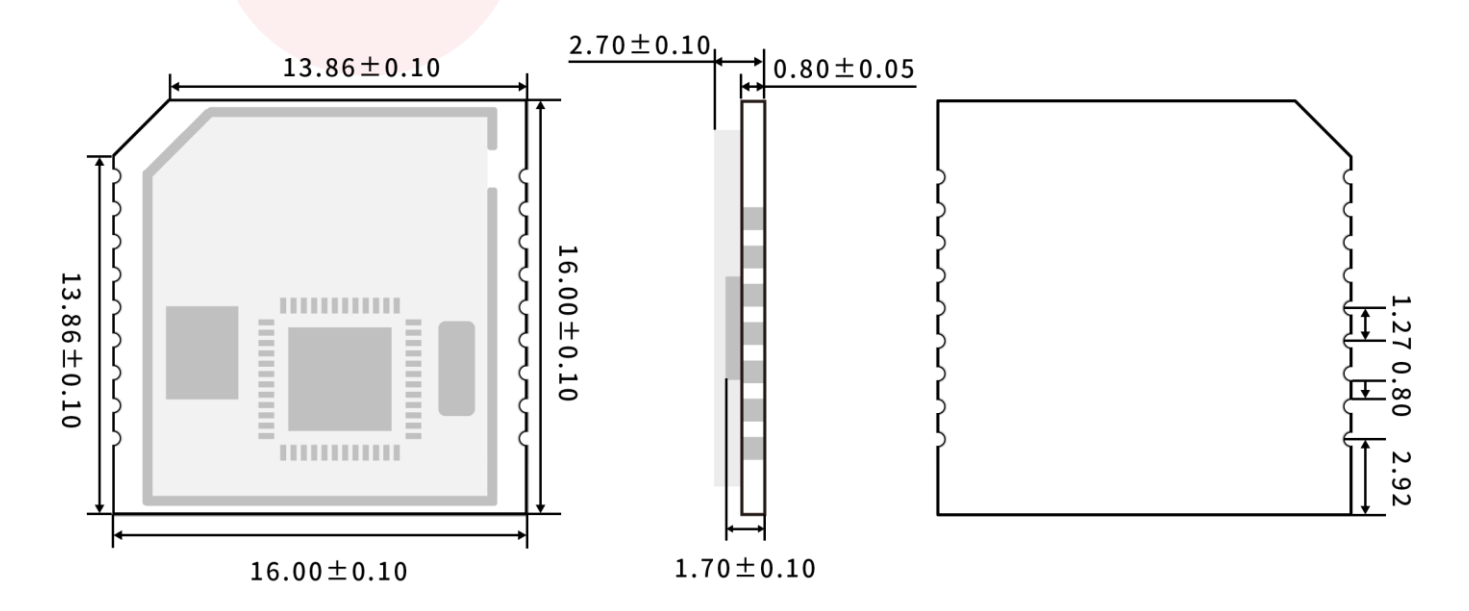

Figure 5. Recommended PCB Footprint of RF-AL42UH (mm)

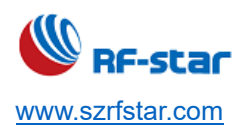

#### 3.3 Schematic Diagram

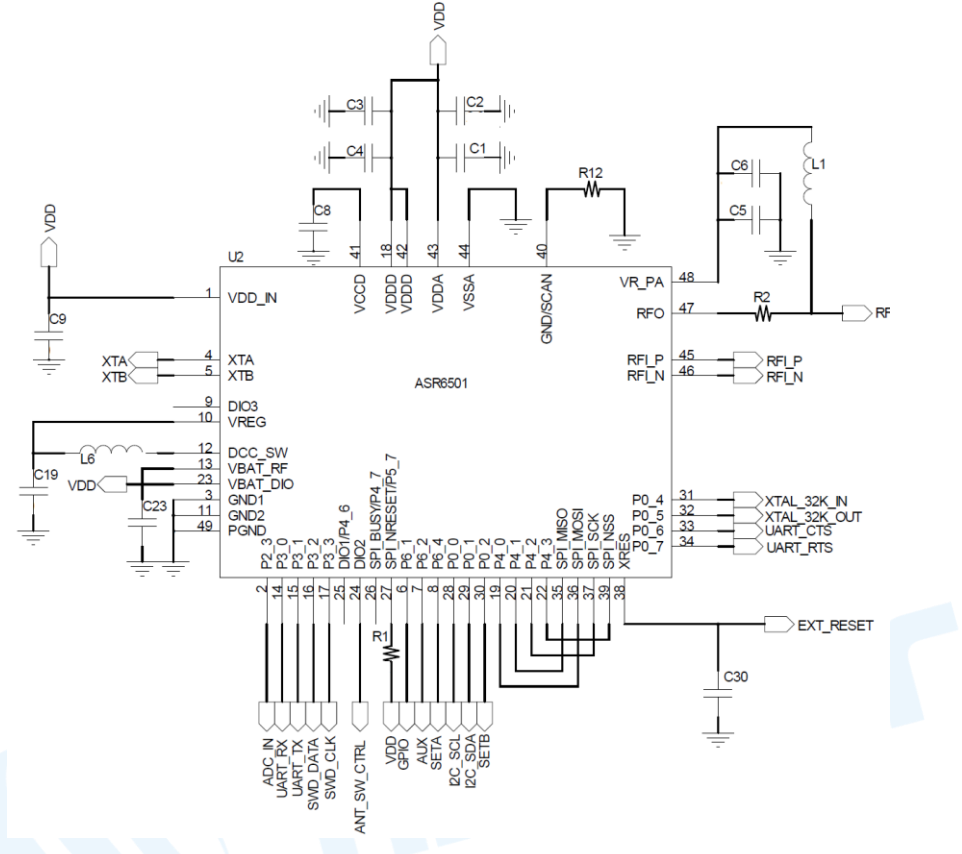

Figure 6. Schematic Diagram of RF-AL42UH

#### 3.4 Reference Hardware Wiring Diagram

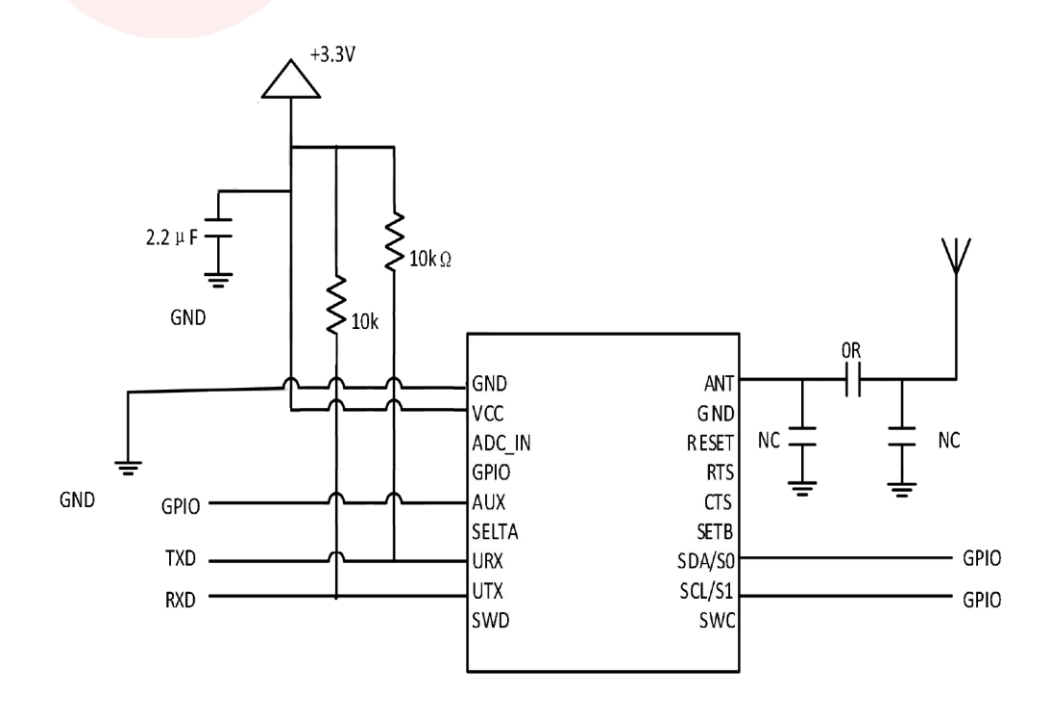

Figure 7. Reference Hardware Wiring Diagram

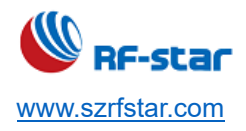

## **4 Working Principle**

## 4.1 Transparent Transmission of Node Configuration

The transparent data transmission under the same channel, the same module address and the same airspeed is shown in the figure below.

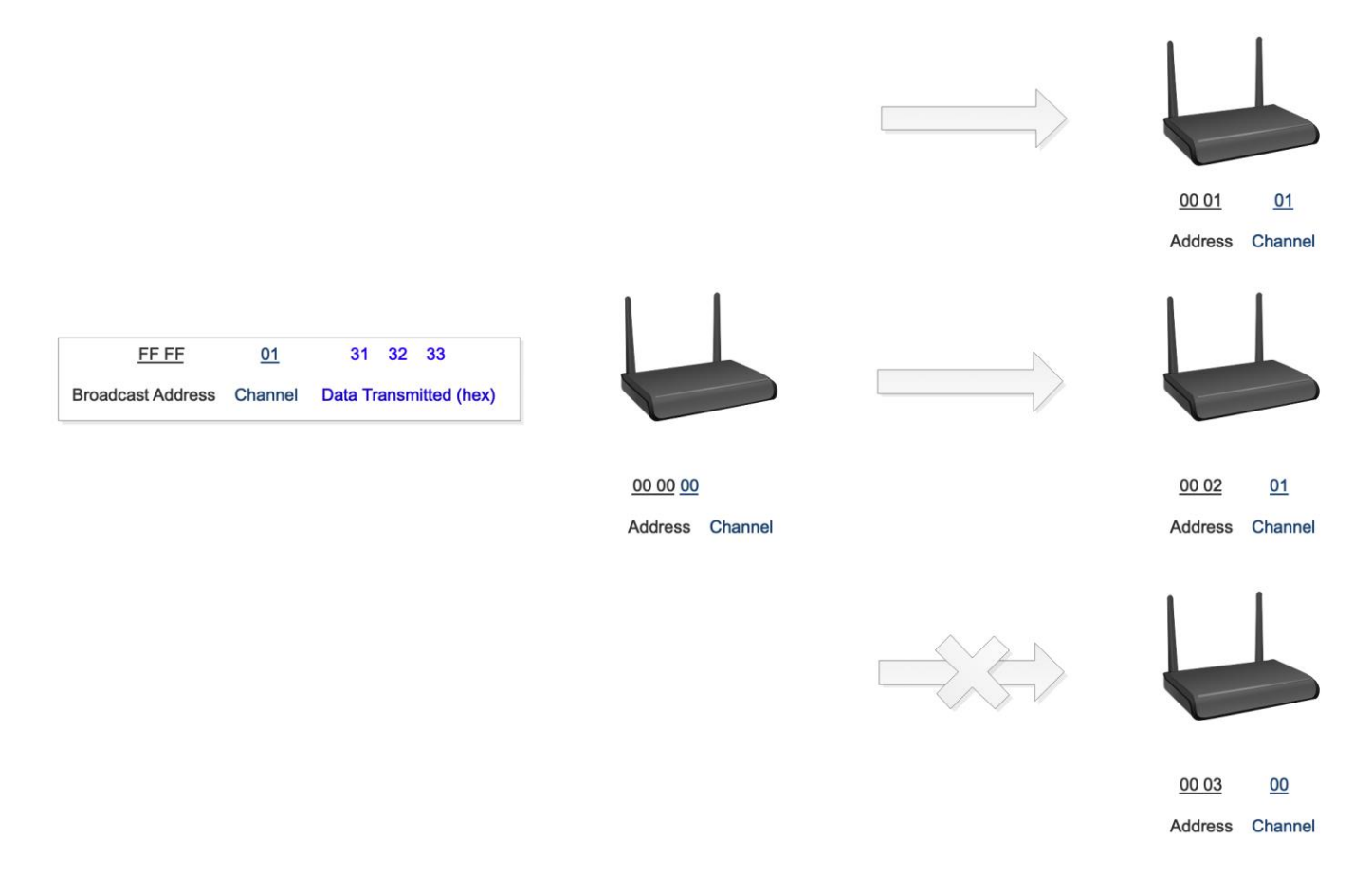

Figure 8. Transparent Transmission Function Diagram

#### 6.2 Fixed Point Transmission of Node Configuration

The transparent data transmission under the different channel, the different module address and the different airspeed is shown in the figure below.

V1.0 - Jan., 2020

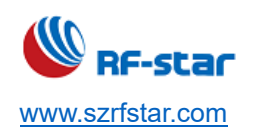

|                                                                                                    |                                     | <u>00 01</u> <u>01</u> |
|----------------------------------------------------------------------------------------------------|-------------------------------------|------------------------|
|                                                                                                    |                                     | Address Channel        |
| 00 01         01         31         32         33           Broadcast Address         Channel         Data Transmitted (hex) |                                     |                        |
|                                                                                                    | <u>00 00</u>                        | <u>00 02</u> <u>02</u> |
|                                                                                                    | Address Channel                     | Address Channel        |
|                                                                                                    |                                     |                        |
|                                                                                                    |                                     | <u>00 03</u> <u>03</u> |
|                                                                                                    |                                     | Address Channel        |
| Figure 9.                                                                                                    | Point Transmission Function Diagram |                        |

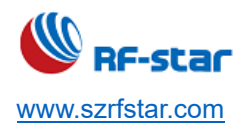

## **5 Mode Description**

#### 5.1 Working Mode

The module supports 4 working modes.

| Working Mode             | S0         | S1         | Mode Description                                                                                                    | Remark                                                                                             |
|--------------------------|------------|------------|----------------------------------------------------------------------------------------------------|----------------------------------------------------------------------------------------------------|
| Normal mode              | Low level  | Low level  | Transparent transmission mode.                                                                                                    | The receiver must work in normal mode or wake-up mode.                                             |
| Wake-up mode             | Low level  | High level | Difference from the normal mode:<br>Before data packet transmission,<br>automatically add a wake-up code to<br>wake up the receiver module working<br>in low-power mode. | The receiver can be in<br>normal mode, wake-up<br>mode and low-power mode.                         |
| Low-power<br>mode        | High level | Low level  | Serial port reception is off, and it is in<br>the air waiting for wake-up mode.<br>After receiving wireless data, open the<br>serial port to send data.                  | The transmitter must work in<br>the wake-up mode.<br>Unable to transmit data in<br>low-power mode. |
| Sleep mod <mark>e</mark> | High level | High level | Unable to transmit data, only can modify and query parameters.                                                                                                    | Modify and query settings and sleep.                                                               |

Note: Parameters can be modified and queried in all modes. Modification of parameters requires a power-on reset of the module to take effect. Modifications in sleep mode can be used directly.

#### 5.2 Mode Switching (0 for Low Level, 1 for High Level)

1. Combine high and low levels of S0 and S1 to determine the working mode of the module. Two GPIOs of MCU can be used to control mode switching. When the level of S0 and S1 are changed, the module is idle for 1 ms, that is, it starts to work according to the new mode. If the module has serial port data that has not been transmitted by wireless, it can enter the new working mode after the transmission is completed. If the module receives wireless data and sends out data through the serial port, it needs to finish sending before entering the new working mod. Therefore, the mode switching can only be effective when EN outputs 1, otherwise it will delay the switching. For example: in normal mode or wake-up mode, the user continuously inputs a large amount of data and switches the mode at the same time. At this time, the mode switching operation is invalid, and the module will process all user data before performing new mode detection. So, it is generally recommended to detect the output state of the EN pin and wait for 2 ms after the EN output is high before switching.

V1.0 - Jan., 2020

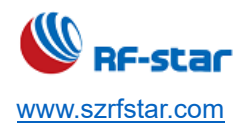

- 2. When the module is switched from other modes to sleep mode, if there is any data that has not been processed yet, the module will enter the sleep mode after processing these data (including receiving and sending). This feature can be used for fast sleep, thus saving power consumption. For example: the transmitter module works in normal mode, the user initiates serial data "ABC", and then does not have to wait for the EN pin to be idle (high level), and it can directly switch to sleep mode and the main MCU will immediately sleep. The module will automatically send all user data by wireless, and then automatically enter sleep within 1 ms, thus saving the working time of MCU and reducing power consumption.
- 3. This feature can be used for all mode switching. After processing the current mode event, the module will automatically enter the new mode within 1 ms, thus eliminating the user's work of querying EN and achieving the purpose of fast switching. For example: switching from transmit mode to receive mode, the user MCU can also go to sleep in advance before the mode switching, and use the external interrupt function to get the EN change for mode switching. This operation method is flexible and efficient, and is designed in accordance with the convenience of the user MCU, and can reduce the workload of the entire system as much as possible, improve system efficiency, and reduce power consumption.

#### 5.3 Normal Mode

| Туре         | When S0 = 0 and S1 = 0, the module works in normal mode.                                                  |
|--------------|----------------------------------------------------------------------------------------------------|
|              | The single packet length of wireless data transmitted by the module is 196 bytes. When the amount         |
|              | of data input by the user reaches 196 bytes, the module will start wireless transmission. At this time,   |
|              | the user can continue to input the data to be transmitted. When the byte to be transmitted by the         |
|              | user is less than 196 bytes, the module waits for 3 bytes. If no user data continues to be input, the     |
| Transmitting | data is considered to be terminated. At this time, the module will send all the data packets by           |
| Transmung    | wireless. When the module receives the first user data, it outputs the EN to the low level, when the      |
|              | module puts all the data into the RF chip and starts the transmission, the EN outputs to the high         |
|              | level. At this time, it indicates that the last packet of wireless data has started the transmission, and |
|              | the user can continue to input up to 512 bytes of data. The packets sent out through the normal           |
|              | mode can only be received by the receiving module in normal mode and wake-up mode.                        |
|              | The module always turns on the wireless receiving function, and can receive the data packets sent         |
|              | from the normal mode and wake-up mode. After receiving the data packets, the module EN outputs            |
| Receiving    | the low level and delays for 5 ms, and It starts to send the wireless data through the serial port TXD    |
|              | pin. After all the wireless data are output through the serial port, the module outputs the EN to the     |
|              | high level.                                                                                               |

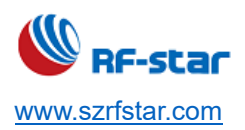

#### 5.4 Wake-up Mode

| Туре         | When S0 = 0 and S1 = 1, the module works in wake-up mode.                                          |  |  |  |  |  |  |  |  |  |
|--------------|----------------------------------------------------------------------------------------------------|--|--|--|--|--|--|--|--|--|
|              | The conditions for the module to start packet transmission and the EN function are the same as the |  |  |  |  |  |  |  |  |  |
|              | EN function. The only difference is that the module will automatically add a wake-up code before   |  |  |  |  |  |  |  |  |  |
|              | each packet. The length of the wake-up code depends on the wake-up time set in the use             |  |  |  |  |  |  |  |  |  |
|              | parameters. The purpose of the wake-up code is to wake up the receiving module working in the      |  |  |  |  |  |  |  |  |  |
|              | low power consumption mode. Therefore, the data transmitted in the wake-up mode can be used in     |  |  |  |  |  |  |  |  |  |
|              | the normal mode Module received in wake-up mode and low power consumption mode.                    |  |  |  |  |  |  |  |  |  |
| Transmitting |                                                                                                    |  |  |  |  |  |  |  |  |  |
|              | The conditions under which the module initiates a packet transmission and the EN functions are     |  |  |  |  |  |  |  |  |  |
|              | equivalent to normal mode. The only difference is that the module automatically adds a wake-up     |  |  |  |  |  |  |  |  |  |
|              | code before each data packet, and the length of the wake-up code depends on the wake-up time       |  |  |  |  |  |  |  |  |  |
|              | set in the user parameters. The purpose of the wake-up code is to wake up the receiving module     |  |  |  |  |  |  |  |  |  |
|              | working in the low-power mode. Therefore, the data transmitted in the wake-up mode can be          |  |  |  |  |  |  |  |  |  |
|              | received by the module in the normal mode, wake-up mode, and low-power mode.                       |  |  |  |  |  |  |  |  |  |
| Receiving    | Equivalent to normal mode.                                                                         |  |  |  |  |  |  |  |  |  |

#### 5.5 Low-power Mode

| Туре         | When S0 = 1 and S1 = 0, the module works in low-power mode                                               |
|--------------|----------------------------------------------------------------------------------------------------|
| Tronomitting | The module is in sleep state, the serial port is closed, and it cannot receive the serial port data from |
| Transmitting | the external MCU, so this mode does not have the function of wireless transmission.                      |
|              | In the low-power mode, the transmitter is required to work in the wake-up mode. When the wake-           |
|              | up code is monitored regularly, once the effective wake-up code is received, the module will continue    |
|              | to be in the receiving state and wait for the whole effective packet to be received. Then the EN         |
| Receiving    | outputs the low Level, after a delay of 5 ms, open the serial port to send the wireless data received    |
|              | through TXD, and the EN outputs the high when finished. The wireless module continues to enter           |
|              | the "sleep-monitor" working state, by setting different wake-up time, the module has different receive   |
|              | response delay (maximum 2 s) and average power consumption (minimum 30 $\mu\text{A}).$                   |

## 5.6 Sleep Mode

| Туре         | When S0 = 1 and S1 = 1, the module works in sleep mode |  |  |  |
|--------------|--------------------------------------------------------|--|--|--|
| Transmitting | Unable to transmit.                                    |  |  |  |
| Receiving    | Unable to receive.                                     |  |  |  |

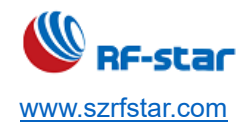

V1.0 - Jan., 2020

|               | The sleep mode can be used for module parameter setting. Use serial ports 9600 and 8N1 to set       |
|---------------|----------------------------------------------------------------------------------------------------|
|               | the module working parameters through a specific instruction format, as shown in the following      |
| Configuration | instruction format details. When entering other modes from sleep mode, the module will re-configure |
|               | the parameters. During the configuration, EN remains low. After completion, the module outputs      |
|               | high level, so it is recommended that users detect the rising edge of EN.                           |

#### 5.7 Data Security

The specific encryption algorithm is used to encrypt the module data. After receiving the data, the receiving module can get the actual transmission data according to the encryption factor to avoid receiving the wrong information.

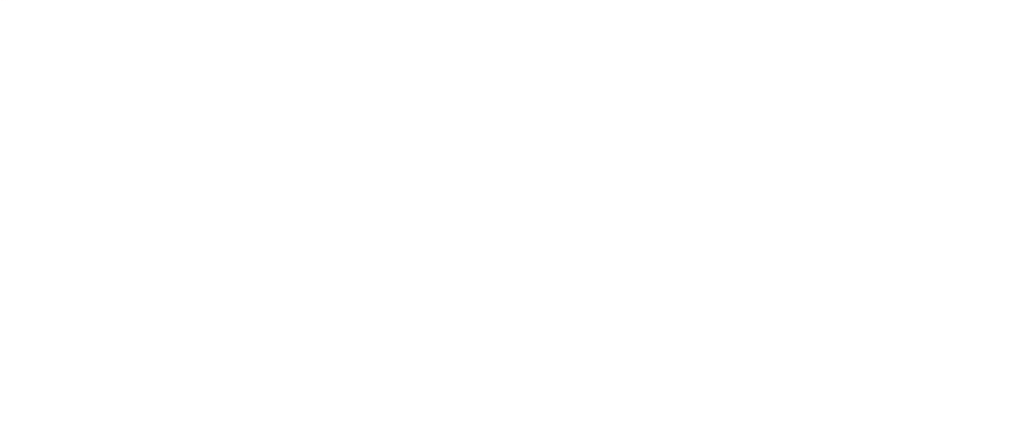

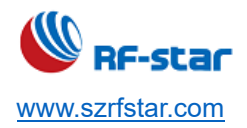

#### **6 Working Status**

EN is used for wireless transceiver buffer indication and self-check indication. It indicates whether any data of the module has not been transmitted through the wireless, whether the wireless data has been received but has not been completely transmitted through the serial port, or the module is in the process of initial self-check.

1. Wake-up MCU

|       |            |      |    |        | Sale | eae Logic 1.2.17 - | [Connected] - [500 kł | Iz Digital, 300 s] | Options 👻              | _ & × |
|-------|------------|------|----|--------|------|--------------------|-----------------------|--------------------|------------------------|-------|
|       | Start      |      | •  |        |      | 8 s                | :400 ms               |                    | Annotations            | +     |
|       |            |      | -  | +80 ms |      |                    |                       |                    | 📕 🗧 🗧 Timing Marker Pa |       |
|       |            | ¢    |    |        |      |                    |                       |                    | A1 - A2   = ###        |       |
| 01    |            |      |    |        |      |                    |                       |                    |                        |       |
| 02    |            |      |    |        |      |                    |                       |                    |                        |       |
| 03    |            |      | *£ |        |      |                    |                       |                    | ▼ Analyzers            | +     |
| 04    |            |      | +F |        |      |                    |                       |                    | Async Serial           |       |
| 05    |            |      | *F |        |      |                    |                       |                    |                        |       |
| 06    |            |      | +F |        |      |                    |                       |                    |                        |       |
| 07    |            |      | +£ |        |      |                    |                       |                    | Decoded Protocols      | *     |
| 11111 |            |      |    | l      |      |                    |                       |                    |                        |       |
|       |            |      |    |        |      |                    |                       |                    |                        |       |
|       |            |      |    |        |      |                    |                       |                    |                        |       |
|       |            |      |    |        |      |                    |                       |                    |                        |       |
|       |            |      |    |        |      |                    |                       |                    |                        |       |
|       |            |      |    |        |      |                    |                       |                    |                        |       |
|       |            |      |    |        |      |                    |                       |                    |                        |       |
|       |            | _    |    | 4      |      |                    |                       | •                  |                        |       |
|       | Q= Capture | >>>/ |    |        |      |                    |                       |                    |                        |       |
|       |            |      |    |        |      |                    |                       |                    |                        | 14.   |

Figure 10. EN Timing Diagram of Wake-up Sleep MCU

#### 2. Send indication

|                                                                                                    |           | -              | 73                                                                      |                                                                                                    |      |
|----------------------------------------------------------------------------------------------------|-----------|----------------|-------------------------------------------------------------------------|----------------------------------------------------------------------------------------------------|------|
| and the second second second second                                                                            |           |                | Saleae Logic 1.2.17 - [Connected] - [500 kHz Digital, 300 s]            | Options 👻 🗕 🖻                                                                                                    | 57 X |
| Start                                                                                                    |           | •              | 60 ms 7 s : 670 ms                                                      | ▼ Annotations                                                                                                    | +    |
| oturt                                                                                                    |           | •              | +1 ms +2 ms +3 ms +4 ms +5 ms +6 ms +7 ms +8 ms +9 ms +1 ms +2 ms +3 ms |                                                                                                    |      |
| 00 Channel 0                                                                                                   | •         |                |                                                                         | A1 - A2   = ###                                                                                                    |      |
| 01 Channel 1                                                                                                   | •         |                |                                                                         |                                                                                                    |      |
| 02 Channel 2<br>SSS Async Serial - Serial                                                                      |           | +£             |                                                                         |                                                                                                    |      |
| 03 Channel 3                                                                                                   |           | +5             |                                                                         | ▼ Analyzers                                                                                                    | +    |
| 04 Channel 4                                                                                                   | <b>\$</b> | +5             |                                                                         |                                                                                                    |      |
| 05 Channel 5                                                                                                   | <b>\$</b> | + <del>5</del> |                                                                         |                                                                                                    |      |
| 06 Channel 6                                                                                                   |           | +5             |                                                                         |                                                                                                    |      |
| 07 Channel 7                                                                                                   |           | +£             |                                                                         | Decoded Protocols                                                                                                    | *    |
|                                                                                                    |           |                |                                                                         |                                                                                                    |      |
|                                                                                                    |           |                |                                                                         |                                                                                                    |      |
|                                                                                                    |           |                |                                                                         |                                                                                                    |      |
|                                                                                                    |           |                |                                                                         |                                                                                                    |      |
|                                                                                                    |           |                |                                                                         |                                                                                                    |      |
|                                                                                                    |           |                |                                                                         |                                                                                                    |      |
|                                                                                                    |           |                |                                                                         |                                                                                                    |      |
| Q= Capture                                                                                                    |           |                |                                                                         |                                                                                                    |      |
| and a second second second second second second second second second second second second second second second |           |                |                                                                         | Contract of the second second s | -    |

Figure 11. EN Timing Diagram during Sending Data

3. Receive indication

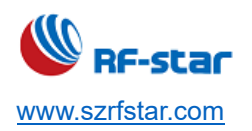

|        |            |   |   | Saleae Logic 1.2.17 – [Connected] – [500 kHz Digital, 300 « | Options 👻 🗕 —               | a × |
|--------|------------|---|---|-------------------------------------------------------------|-----------------------------|-----|
|        | Start      |   | ÷ | 2 s : 500 ms +10 ms +20 ms +30                              | Annotations                 | +   |
| 00     |            | • |   |                                                             |                             |     |
|        |            |   |   |                                                             | A1 - A2   = ###<br>A1 @ ### |     |
|        |            |   |   |                                                             |                             |     |
| 02<br> |            |   |   |                                                             |                             |     |
| 03<br> |            |   |   |                                                             | ▼ Analyzers                 | +   |
| 04     |            |   |   |                                                             |                             |     |
| 05     |            |   |   |                                                             |                             |     |
| 06     |            |   |   |                                                             |                             |     |
| 07     |            | • |   |                                                             | Decoded Protocols           |     |
|        |            |   |   | II                                                          |                             |     |
|        |            |   |   |                                                             |                             |     |
|        |            |   |   |                                                             |                             |     |
|        |            |   |   |                                                             |                             |     |
|        |            |   |   |                                                             |                             |     |
|        |            |   |   |                                                             |                             |     |
|        |            |   |   |                                                             |                             |     |
|        | Q= Capture |   |   |                                                             |                             |     |
|        |            |   |   |                                                             |                             |     |

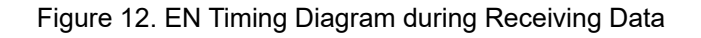

#### 4. Configuration process

|    |                       |      |          |           |           | Saleae Log | ic 1.2.17 - [C | onnected] - | [500 kHz Di | gital, 300 s] | 74 |   |        | Options 👻 🗕 —                 | s × |
|----|-----------------------|------|----------|-----------|-----------|------------|----------------|-------------|-------------|---------------|----|---|--------|-------------------------------|-----|
|    | Start                 |      | <b>^</b> |           | 4 s : 0 m |            |                |             |             |               |    |   |        | Annotations                   | +   |
| 00 |                       | (m)  |          | 15 +90 ms |           |            |                | +40 ms      |             |               |    |   | +90 ms |                               |     |
|    |                       | ~    |          |           |           |            |                |             |             |               |    |   |        | A1 - A2   = ###               |     |
| 01 |                       | \$   |          |           |           |            |                |             |             |               |    |   |        |                               |     |
| 02 |                       |      |          | <b></b>   |           |            |                |             |             |               |    |   |        |                               |     |
| 03 | Async Serial - Serial | - 65 |          |           |           |            |                |             |             |               |    |   |        |                               |     |
|    |                       | ~    |          |           |           |            |                |             |             |               |    |   |        | <ul> <li>Analyzers</li> </ul> | +   |
| 04 |                       | \$   |          |           |           |            |                |             |             |               |    |   |        |                               |     |
| 05 |                       | \$   |          | I         |           |            |                |             |             |               |    |   |        |                               |     |
| 06 |                       | æ    |          |           |           |            |                |             |             |               |    |   |        |                               |     |
|    |                       |      |          |           |           |            |                |             |             |               |    |   |        | Decoded Protocols             | *   |
| 07 |                       | \$   |          |           |           |            |                |             |             |               |    |   |        |                               |     |
|    |                       |      |          |           |           |            |                |             |             |               |    |   |        |                               |     |
|    |                       |      |          |           |           |            |                |             |             |               |    |   |        | '0' (0x00) (framing error)    |     |
|    |                       |      |          |           |           |            |                |             |             |               |    |   |        |                               |     |
|    |                       |      |          |           |           |            |                |             |             |               |    |   |        |                               |     |
|    |                       |      |          |           |           |            |                |             |             |               |    |   |        | '0' (0x00) (framing error)    |     |
|    |                       |      |          |           |           |            |                |             |             |               |    |   |        |                               |     |
|    |                       |      |          |           |           |            |                |             |             |               |    |   |        |                               |     |
|    |                       |      |          |           |           |            |                |             |             |               |    |   |        |                               |     |
| Γ  |                       |      |          |           |           |            |                |             |             |               |    |   |        |                               |     |
|    |                       |      |          | 4         |           |            |                | -           |             |               |    |   | Þ      |                               |     |
|    | Q= Capture            |      |          |           |           |            |                |             |             |               |    |   |        |                               |     |
|    | -                     |      |          |           |           |            | -              |             | -           | -             | -  | - |        |                               | 1.  |

Figure 13. EN Timing Diagram during Setting Data

- 5. Cautions
- EN outputting low level takes priority. When any low-level output condition is met, EN outputs low level. When all low-level conditions are not met, EN outputs high level.
- When the EN output in at low level, it means that the module is busy, and the working mode detection will not be carried out at this time. When the module EN output is at high level, it means the mode switching will be completed within 1 ms.
- After switching to the new working mode, the module will enter the mode at least 2 ms after the rising edge of EN.
   When the EN output is always at high level, the mode switching will take effect immediately.
- When entering from sleep mode to other modes or during reset, the module will reset the parameters, during which EN output is low.

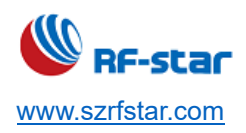

## 6 AT Commands

## 6.1 Read AT Commands [AT\_READ]

| Command                  | Command Format                                                                                                    | Response |  |  |
|--------------------------|----------------------------------------------------------------------------------------------------|----------|--|--|
| Query Command            | AT_READ AT_READ=XX,XX,XX,XX,XX                                                                                    |          |  |  |
| Parameter Description    | AT_READ=XX,XX,XX,XX,XX                                                                                            |          |  |  |
| Return Value Description | Refer to the module parameters, the returned data is consistent with the parameters set using the AT_SET command. |          |  |  |
| Example                  |                                                                                                    |          |  |  |
| Remark                   |                                                                                                    |          |  |  |

#### 6.2 Read Protocol Version [AT\_VER]

| Command                  | Command Format                     | Response                           |  |  |  |
|--------------------------|------------------------------------|------------------------------------|--|--|--|
| Query Command            | AT+CGMR?                           | +CGMR <revision><br/>OK</revision> |  |  |  |
| Parameter Description    | crovicions: Varcian identification |                                    |  |  |  |
| Return Value Description |                                    |                                    |  |  |  |
|                          | AT+CGMR?                           |                                    |  |  |  |
| Example                  | +CGMR=v4.2                         |                                    |  |  |  |
|                          | ОК                                 |                                    |  |  |  |
| Remark                   |                                    |                                    |  |  |  |
| Remark                   |                                    |                                    |  |  |  |

#### 6.3 Set Baud Rate [+CGBR]

| Command                  | Command Format                      | Response            |  |  |
|--------------------------|-------------------------------------|---------------------|--|--|
| Query Command            |                                     | +CGBR <baud></baud> |  |  |
| Query Command            | AITCOBR!                            | ОК                  |  |  |
| Set Command              | AT+CGBR= <baud></baud>              | ОК                  |  |  |
| Parameter Description    | chauds - Daud rate                  |                     |  |  |
| Return Value Description | <pre><baud>: Baud rate</baud></pre> |                     |  |  |

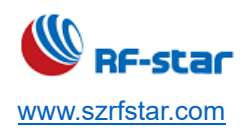

| Example | AT+CGBR=9600<br>OK |
|---------|--------------------|
| Remark  |                    |

#### 7.2.6 Set Join Mode [+CJOINMODE]

| Command                  | Command Format                                                                | Response                  |
|--------------------------|-------------------------------------------------------------------------------|---------------------------|
| Test Command             |                                                                               | +CJOINMODE: "mode"        |
|                          |                                                                               | ОК                        |
| Query Command            |                                                                               | +CJOINMODE: <mode></mode> |
| Query Command            | AT+CJOINMODE?                                                                 | ОК                        |
|                          |                                                                               | ОК                        |
| Set Command              | AT+CJOINMODE= <mode></mode>                                                   | or                        |
|                          |                                                                               | +CME ERROR: <err></err>   |
| Parameter Description    | <mode>:</mode>                                                                |                           |
|                          | 0: OTAA                                                                       |                           |
| Datum Value Description  | 1: ABP                                                                        |                           |
| Return value Description |                                                                               |                           |
|                          | <err>: error code.</err>                                                      |                           |
| Evemple                  | AT+CJOINMODE=0                                                                |                           |
| Example                  | ОК                                                                            |                           |
| Remark                   | OTAA mode is adopted by default. If ABP network access mode is needed, please |                           |
|                          | use this command before sending data.                                         |                           |

## 7.2.7 Set DevEUI [+CDEVEUI]

| Command               | Command Format               | Response                                              |
|-----------------------|------------------------------|-------------------------------------------------------|
| Test Command          | AT+CDEVEUI=?                 | +CDEVEUI= <deveui:length 16="" is=""></deveui:length> |
| Query Command         | AT+CDEVEUI?                  | +CDEVEUI: <value></value>                             |
|                       |                              | ОК                                                    |
| Set Command           | AT+CDEVEUI = <value></value> | ОК                                                    |
|                       |                              | or                                                    |
|                       |                              | +CME ERROR: <err></err>                               |
| Parameter Description | <value>: Node DevEUI</value> |                                                       |

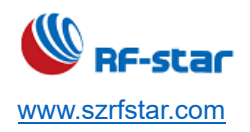

| Return Value Description |                                                                          |
|--------------------------|--------------------------------------------------------------------------|
|                          | AT+CDEVEUI?                                                              |
| Example                  | +CDEVEUI=AABBCCDD00112233                                                |
|                          | ОК                                                                       |
| Remark                   | Set / read DevEUI, and Y1Y2Y8 will be returned in hex and takes 8 bytes. |

#### 7.2.8 Set AppEUI [+CAPPEUI]

| Command                  | Command Format                       | Response                                              |
|--------------------------|--------------------------------------|-------------------------------------------------------|
| Test Command             | AT+CAPPEUI=?                         | +CAPPEUI= <appeui:length 16="" is=""></appeui:length> |
| Query Command            |                                      | +CAPPEUI: <value></value>                             |
|                          | AITCAFFEUI?                          | ОК                                                    |
|                          | AT+CAPPEUI = <value></value>         | ОК                                                    |
| Set Command              |                                      | or                                                    |
|                          |                                      | +CME ERROR: <err></err>                               |
| Parameter Description    | <value>: Node AppEUI</value>         |                                                       |
| Poturn Value Deparintion |                                      |                                                       |
| Return value Description | <err>: error code</err>              |                                                       |
| Evampla                  | AT+CAPPEUI=AABBCCDD00112233          |                                                       |
| Example                  | OK                                   |                                                       |
| Remark                   | When in OTAA network access mode, se | t or read AppEUI, and Y1Y2Y8 will be                  |
|                          | returned in hex and takes 8 bytes.   |                                                       |

## 7.2.9 Set AppKey [+CAPPKEY]

| Command                  | Command Format               | Response                                              |
|--------------------------|------------------------------|-------------------------------------------------------|
| Test Command             | AT+CAPPKEY=?                 | +CAPPKEY= <appkey:length 32="" is=""></appkey:length> |
| Query Command            | AT+CAPPKEY?                  | +CAPPKEY: <value></value>                             |
| Query Command            |                              | ОК                                                    |
| Set Command              | AT+CAPPKEY= <value></value>  | ОК                                                    |
|                          |                              | or                                                    |
|                          |                              | +CME ERROR: <err></err>                               |
| Parameter Description    | <value>: Node AppKey</value> |                                                       |
| Return Value Description |                              |                                                       |

|         | <err>: error code.</err>                                                  |
|---------|---------------------------------------------------------------------------|
| Example | AT+CAPPKEY=AABBCCDD00112233                                               |
|         | ОК                                                                        |
| Remark  | When in OTAA network access mode, set or read AppKey, and Y1Y2Y16 will be |
|         | returned in hex and takes 16 bytes.                                       |

#### 7.2.10 Set DevAddr +CDEVADDR

| Command                  | Command Format                       | Response                                                        |
|--------------------------|--------------------------------------|-----------------------------------------------------------------|
| Test Command             |                                      | +CDEVADDR= <devaddr:length 8,<="" is="" td=""></devaddr:length> |
| Test Command             | AI+CDEVADDR-?                        | Device address of ABP mode>                                     |
| Query Command            | AT+CDEVADDR?                         | +CDEVADDR: <value></value>                                      |
| Query Command            |                                      | ОК                                                              |
|                          | AT+CDEVADDR= <value></value>         | ОК                                                              |
| Set Command              |                                      | or                                                              |
|                          |                                      | +CME ERROR: <err></err>                                         |
| Parameter Description    | <value>: Node DevAddr</value>        |                                                                 |
| Datum Value Description  |                                      |                                                                 |
| Return value Description | <err>: error code.</err>             |                                                                 |
| Evemple                  | AT+CDEVADDR=00112233                 |                                                                 |
| Example                  | ОК                                   |                                                                 |
| _                        | When in ABP network access mode, set | or read DevAddr, and Y1Y2Y4 will be                             |
| Remark                   | returned in hex and takes 4 bytes.   |                                                                 |

## 7.2.11 Set AppSKEY [+CAPPSKEY]

| Command               | Command Format                | Response                                                 |
|-----------------------|-------------------------------|----------------------------------------------------------|
| Test Command          | AT+CAPPSKEY=?                 | +CAPPSKEY= <appskey:length 32="" is=""></appskey:length> |
| Query Command         | AT+CAPPSKEY?                  | +CAPPSKEY: <value></value>                               |
|                       |                               | ОК                                                       |
| Set Command           | AT+CAPPSKEY= <value></value>  | ОК                                                       |
|                       |                               | or                                                       |
|                       |                               | +CME ERROR: <err></err>                                  |
| Parameter Description | <value>: Node AppSKey</value> |                                                          |

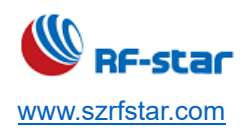

V1.0 - Jan., 2020

| Return Value Description | <err>: error code.</err>                                                                                      |
|--------------------------|----------------------------------------------------------------------------------------------------|
| Example                  | AT+CAPPSKEY=AABBCCDD00112233 AABBCCDD00112233<br>OK                                                           |
| Remark                   | When in ABP network access mode, set or read AppSKey, and Y1Y2Y16 will be returned in hex and takes 16 bytes. |

#### 7.2.12 Set NwkSKEY [+CNWKSKEY]

| Command                  | Command Format                                                           | Response                                                  |
|--------------------------|--------------------------------------------------------------------------|-----------------------------------------------------------|
| Test Command             | AT+CNWKSKEY=?                                                            | +CNWkSKEY= <nwkskey:length is<="" td=""></nwkskey:length> |
|                          |                                                                          | 32>                                                       |
| Query Command            | AT+CNWKSKEY?                                                             | +CNWKSKEY: <value></value>                                |
|                          |                                                                          | ОК                                                        |
|                          | AT+CNWKSKEY= <value></value>                                             | ОК                                                        |
| Set Command              |                                                                          | or                                                        |
|                          |                                                                          | +CME ERROR: <err></err>                                   |
| Parameter Description    | <value>: Node NwkSKey</value>                                            |                                                           |
| Poturn Value Description |                                                                          |                                                           |
| Return value Description | <err>: error code.</err>                                                 |                                                           |
| Example                  | AT+CNWKSKEY=AABBCCDD00112233 AABBCCDD00112233                            |                                                           |
| схатре                   | ОК                                                                       |                                                           |
| Remark                   | When in ABPnetwork access mode, set or read NwkSKey, and Y1Y2Y16 will be |                                                           |
|                          | returned in hex and takes 16 bytes.                                      |                                                           |

## 7.2.13 Set Frequency Band Mask [+CFREQBANDMASK]

| Command       | Command Format                  | Response                      |
|---------------|---------------------------------|-------------------------------|
| Test Command  | AT+CDREQBANDMASK=?              | +CDREQBANDMASK: "mask"        |
| Query Command | AT+CDREQBANDMASK?               | +CDREQBANDMASK: <mask></mask> |
|               |                                 | ОК                            |
| Set Command   | AT+CDREQBANDMASK= <mask></mask> | ОК                            |
|               |                                 | or                            |
|               |                                 | +CME ERROR: <err></err>       |

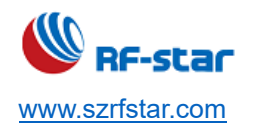

V1.0 - Jan., 2020

| Parameter Description    | <mask>: The possible frequency band mask of the network may work. The 16 bits</mask>                                                                                                    |
|--------------------------|----------------------------------------------------------------------------------------------------|
| Return Value Description | correspond to 16 frequency groups. For details, see the LoRaWAN access specification. For example, channel 0 ~ 7, the corresponding frequency band mask is 0001, the corresponding mask of channel 8 ~ 15 is 0002, and so on.<br>The frequency corresponding to the specific channel needs to check the region protocol. For example, channel 0 ~ 7 corresponds to 868.3 MHz, 868.5 MHz, 868.7 MHz, 868.9 MHz, 471.1 MHz, 471.3 MHz, 471.5 MHz, 471.7 MHz in CN868. |
| Example                  | AT+CDREQBANDMASK=0001<br>OK                                                                                                    |
| Remark                   | Need to set before join.                                                                                                    |

#### 7.2.14 Set Co-Frequency and Inter-frequency of Upstream and Downstream [+CULDLMODE]

| Command                  | Command Format              | Response                  |
|--------------------------|-----------------------------|---------------------------|
| Test Command             | AT+CULDLMODE=?              | +CULDLMODE: "mode"        |
|                          |                             | +CULDLMODE: <mode></mode> |
|                          | AT 'COLDEMODE !             | ОК                        |
|                          |                             | ОК                        |
| Set Command              | AT+CULDLMODE= <mode></mode> | or                        |
|                          |                             | +CME ERROR: <err></err>   |
| Parameter Description    | <mode>:</mode>              |                           |
|                          | 1: Co-frequency mode        |                           |
|                          | Or Inter fragmaner made     |                           |
| Return Value Description | 2: Inter-frequency mode     |                           |
|                          |                             |                           |
|                          | <err>: error code.</err>    |                           |
| Example                  | AT+CULDLMODE=2              |                           |
|                          | ОК                          |                           |

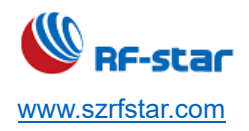

V1.0 - Jan., 2020

Remark

Need to set before join.

## 7.2.15 Set Working Mode [+CWORKMODE]

| Command                  | Command Format                         | Response                           |
|--------------------------|----------------------------------------|------------------------------------|
| Test Command             | AT+CWORKMODE=?                         | +CWORKMODE: "mode"                 |
|                          |                                        | +CWORKMODE: <mode></mode>          |
|                          | AI+GWORRMODE!                          | ОК                                 |
| Set Command              |                                        | ОК                                 |
| Set Command              |                                        | +CME ERROR: <err></err>            |
| Parameter Description    | <mode>:</mode>                         |                                    |
| Return Value Description | 2: Normal mode                         |                                    |
|                          | <err>: error code.</err>               |                                    |
| Example                  | AT+CWORKMODE=2                         |                                    |
|                          | ОК                                     |                                    |
| Remark                   | Need to set before join. Normal mode i | s adopted by default. Only support |
|                          | normal mode by now.                    |                                    |

## 7.2.16 Set Class [+CCLASS]

| Command                  | Command Format                                                                | Response                                                                |
|--------------------------|-------------------------------------------------------------------------------|-------------------------------------------------------------------------|
| Test Command             | AT+CCLASS=?                                                                   | +CCLASS: "class", "branch", "para1",<br>"para2", "para3", "para4"<br>OK |
| Query Command            | AT+CCLASS?                                                                    | +CCLASS: <class><br/>OK</class>                                         |
| Set Command              | AT+CCLASS= <class>, [branch], [para1],<br/>[para2], [para3], [para4],</class> | OK<br>or<br>+CME ERROR: <err></err>                                     |
| Parameter Description    | <class>:</class>                                                              |                                                                         |
| Return Value Description | 0: Class A<br>1: Class B                                                      |                                                                         |

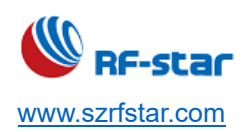

V1.0 - Jan., 2020

|         | 2: Class C                                                                             |
|---------|----------------------------------------------------------------------------------------|
|         | According to different device types, the following optional parameters are available:  |
|         | If class = 1 and branch = 0, only the para1 parameter is used to set the Ping slot     |
|         | periodicity, the range is 0 ~ 7, and the corresponding actual cycle time is 0.96 * 2 ^ |
|         | periodicity seconds.                                                                   |
|         |                                                                                        |
|         | If class = 1, and branch = 1, then: para1 sets the beacon frequency point in Hz;       |
|         | para2 sets the beacon DataRate, para3 sets the ping frequency point in Hz; para4       |
|         | sets ping DataRate.                                                                    |
|         |                                                                                        |
|         | The range of values for each parameter is detailed in the LoRaWAN Access               |
|         | Specification.                                                                         |
|         |                                                                                        |
|         | <err>: error code.</err>                                                               |
| Example | AT+CCLASS=2                                                                            |
| Слапро  | ОК                                                                                     |
| Remark  | Need to set before join. Class A is adopted by default.                                |

## 7.2.17 Query the Battery Level of Device [+CBL]

| Command                  | Command Format                                                  | Response              |
|--------------------------|-----------------------------------------------------------------|-----------------------|
| Test Osmand              | AT+CBL=?                                                        | +CBL: "value"         |
|                          |                                                                 | ОК                    |
| Query Command            |                                                                 | +CBL: <value></value> |
| Query Command            | AI+CBL?                                                         | ОК                    |
| Parameter Description    | <value>:</value>                                                |                       |
| Return Value Description | Node power level, the range is defined by the LoRaWAN protocol. |                       |
|                          | AT+CBL?                                                         |                       |
| Example                  | +CBL=100                                                        |                       |
|                          | ОК                                                              |                       |

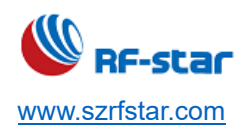

| Remark | Query the device battery level. |
|--------|---------------------------------|
|        |                                 |

## 7.2.18 Query the Current Status of Device [+CSTATUS]

| Command                  | Command Format                                                  | Response                    |
|--------------------------|-----------------------------------------------------------------|-----------------------------|
| Test Command             |                                                                 | +CSTATUS: "status"          |
|                          |                                                                 | ОК                          |
| Quary Command            |                                                                 | +CSTATUS: <status></status> |
|                          |                                                                 | ОК                          |
| Parameter Description    | <status>:</status>                                              |                             |
|                          | Current upstream result                                         |                             |
|                          | 00: No data operating                                           |                             |
|                          | 01: Data transmitting                                           |                             |
|                          | 02: Data transmission failed                                    |                             |
| Return Value Description | 03: Data transmission successfully                              |                             |
|                          | 04: JOIN is successful (appears only in the first JOIN process) |                             |
|                          | 05: JOIN failed (appears only in the first JOIN process)        |                             |
|                          | 06: The network may be abnormal                                 |                             |
|                          | 07: Data transmission successfully, no downstream               |                             |
|                          | 08: Data transmission is successful, there is a downstream      |                             |
|                          | AT+CSTATUS?                                                     |                             |
| Example                  | +CSTATUS=03                                                     |                             |
|                          | ОК                                                              |                             |
| Remark                   | Query the current status of the device.                         |                             |

#### 7.2.19 Set Join [+CJOIN]

| Command      | Command Format | Response                                                  |
|--------------|----------------|-----------------------------------------------------------|
| Test Command | AT+CJOIN=?     | +CJOIN: <paratag1>, <paratag2>,&lt;</paratag2></paratag1> |
|              |                | ParaTag4>                                                 |
|              |                | ОК                                                        |

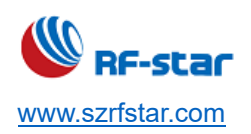

V1.0 - Jan., 2020

| Query Command            | AT+CSTATUS=?                                                                            | +CSTATUS: <paravalue1>,</paravalue1>          |
|--------------------------|-----------------------------------------------------------------------------------------|-----------------------------------------------|
|                          |                                                                                         | <paravalue2>,&lt; ParaValue4&gt;</paravalue2> |
|                          |                                                                                         | ОК                                            |
| Set Command              | AT+CSTATUS= <paravalue1>,[ParaVal</paravalue1>                                          | ОК                                            |
|                          | ue2],[ParaValue4]                                                                       | or                                            |
|                          |                                                                                         | +CME ERROR: <err></err>                       |
|                          |                                                                                         |                                               |
|                          |                                                                                         | If the input is valid, first return OK, then  |
|                          |                                                                                         | start automatic authentication and return     |
|                          |                                                                                         | the authentication result.                    |
|                          |                                                                                         | +CJOIN:OK: Authentication succeeded           |
|                          |                                                                                         | +CJOIN:FAIL: Authentication failed            |
| Parameter Description    | <paratag1>, [ParaTag2], [ParaTag4]: Names of authentication parameters 1, 2,</paratag1> |                                               |
| Return Value Description | 4.                                                                                      |                                               |
|                          | [ParaValue1], [ParaValue2], [ParaValue4]: Parameter values of authentication            |                                               |
|                          | parameters 1, 2, 4.                                                                     |                                               |
|                          |                                                                                         |                                               |
|                          | ParaTag1 indicates that a JOIN operation                                                | n is performed, and ParaTag1 ranges from:     |
|                          | ana ragi indicates that a soliv operation                                               | n is performed, and i ara rag i ranges nom.   |
|                          | 0: Stop JOIN                                                                            |                                               |
|                          | 1: Start the JOIN and restart the JOIN                                                  | process again. For modules with hot start     |
|                          | enabled, performing this operation will cl                                              | lear the saved JOIN context parameters.       |
|                          |                                                                                         |                                               |
|                          | ParaTag2 indicates whether to enable                                                    | the automatic JOIN function. The factory      |
|                          | value is 1, and the range of ParaTag2 is:                                               |                                               |
|                          | 0: Turn off automatic JOIN                                                              |                                               |
|                          | 1: Automatic JOIN. After the module en                                                  | ters the transparent transmission mode, it    |
|                          | automatically starts JOIN.                                                              |                                               |
|                          |                                                                                         |                                               |
|                          | ParaTag3 r indicates the JOIN cycle. X3                                                 | ranges from 7 to 255 in s.                    |

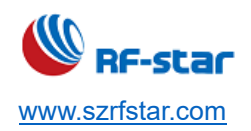

V1.0 - Jan., 2020

|         | Factory default: 8.                                                                                                    |
|---------|----------------------------------------------------------------------------------------------------|
|         | ParaTag4 indicates the maximum number of JOIN attempts. ParaTag4 ranges from 1 to 256.                                                                        |
|         | <err>: Error code.</err>                                                                                                    |
| Example | AT+CJOIN=1,0,10,8 (Set JOIN parameters: turn off automatic JOIN, the JOIN<br>cycle is 10 s, and the maximum number of attempts is 8 times)<br>OK<br>+CJOIN:OK |
| Remark  |                                                                                                    |

## 7.2.20 Send Received Data [+DTRX]

| Command                  | Command Format                                                                       | Response                                        |
|--------------------------|--------------------------------------------------------------------------------------|-------------------------------------------------|
| Test Command             |                                                                                      | +DTRX: [confirm],[nbtrials], <length>,</length> |
|                          | AT+DTRX=?                                                                            | <payload></payload>                             |
|                          |                                                                                      | ОК                                              |
|                          |                                                                                      | OK+SEND:TX_LEN                                  |
|                          |                                                                                      | OK+SENT:TX_CNT                                  |
|                          |                                                                                      | OK+RECV:TYPE,PORT,LEN,DATA                      |
| Sat Command              | AT+DTRX=[confirm],[nbtrials], <length>,</length>                                     | or                                              |
| Set Command              | <payload></payload>                                                                  | ERR+SEND:ERR_NUM                                |
|                          |                                                                                      | ERR+SENT:TX_CNT                                 |
|                          |                                                                                      | or                                              |
|                          |                                                                                      | +CME ERROR: <err></err>                         |
| Parameter Description    | Confirm and nbtrials refer to the correspon                                          | iding AT command, which is valid only for       |
| Return Value Description | this transmission, and it is optional.                                               |                                                 |
|                          | Length: Indicates the number of strings, and the maximum value is described in the   |                                                 |
|                          | access specification. The different length of the bytes is allowed to be transmitted |                                                 |
|                          | at different rates (see LoRaWan protocol for details), and 0 indicates that null     |                                                 |
|                          | packets are sent.                                                                    |                                                 |

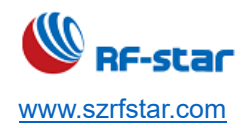

#### Payload: in hex (2 characters for 1 number).

Return value:

1. How to judge whether the data transmission is successful?

#### Confirm type data:

After each frame of data is sent, there should be a corresponding response message. When the module fails to receive the response message, or if it does not reach the maximum number of times, it will retry again. If the maximum number of times is not received, no downstream message is received, that is, it fails, and an ERR+SENT message is output. During this period, if the transmission of the received reply message is completed, it success, and the OK+SEND, OK+SENT and OK+RECV messages are output.

#### Unconfirm type data:

No downstream response is requested after the data is sent, and the OK+SEND, OK+SENT message is returned at the end of each transmission. If the downstream data is received, the OK+RECV message is sent.

2. Data transmission status prompt

OK+SEND:TX\_LEN indicates that the data transmission request was successful. TX\_LEN: 1 Byte, the number of the transmitted data.

OK+SENT:TX\_CNT indicates that the data transmission was successfully. TX\_CNT: 1 Byte, the number of the transmitted data.

ERR+SEND:ERR\_NUM indicates that the data transmission request failed for the reason indicated by ERR\_NUM.

ERR\_NUM: 1 Byte

0: Not connected

1: Communication is busy, sending request failed

2: The data length exceeds the current transmittable length, only MAC command is sent.

ERR+SENT:TX\_CNT indicates the data transmission failed, the number of transmissions reaches the maximum number.

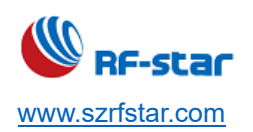

V1.0 - Jan., 2020

|         | TX_CNT: 1 Byte, the number of the transmitted data.                                                              |  |
|---------|----------------------------------------------------------------------------------------------------|--|
|         | OK+RECV:TYPE,PORT,LEN,DATA indicates that the data received was                                                  |  |
|         | successfully (received a response message or active downstream data).                                            |  |
|         | TYPE: 1 Byte, downstream transmission type.                                                                      |  |
|         | Bit0: 0 - unconfirm, 1 - confirm                                                                                 |  |
|         | Bit1: 0 - non-ACK, 1 - ACK                                                                                       |  |
|         | Bit2: 0 - not carried, 1 - carried, indicating whether the downstream data carries the                           |  |
|         | LINK command response.                                                                                           |  |
|         | Bit3: 0 - not carried, 1 - carried, indicating whether the downstream data carries the                           |  |
|         | TIME command response, only when the bit is 1 means time synchronization                                         |  |
|         | success.                                                                                                    |  |
|         | Bit4 ~ Bit7: Default 0, reserved.                                                                                |  |
|         | PORT: 1 Byte, downstream transmission port.                                                                      |  |
|         | LEN: 1 Byte, downstream data length.<br>DATA: n Byte, downstream data, when LEN = 0, this string does not exist. |  |
|         |                                                                                                    |  |
|         | <err>: error code.</err>                                                                                         |  |
|         | AT+DTRX=1,2,10,0123456789                                                                                        |  |
|         | OK+SEND:03                                                                                                    |  |
|         | OK+SENT:01                                                                                                    |  |
|         | OK+RECV:02,01,00                                                                                                 |  |
| Example |                                                                                                    |  |
|         | It means that the confirm data was sent successfully. The valid data received by                                 |  |
|         | the server should be "0x01 0x23 0x45 0x67 0x89", and a downlink confirmation was                                 |  |
|         | received.                                                                                                    |  |
| Remark  | First enter the network, then send data.                                                                         |  |

## 7.2.21 Receive Data [+DRX]

| Command       | Command Format | Response                                           |
|---------------|----------------|----------------------------------------------------|
| Test Command  | AT+DRX=?       | +DRX: <length>,<payload><br/>OK</payload></length> |
| Query Command | AT+DRX?        | +DRX: <length>,<payload></payload></length>        |

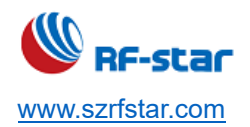

|                          |                                                                                      | ОК                      |
|--------------------------|--------------------------------------------------------------------------------------|-------------------------|
|                          |                                                                                      | or                      |
|                          |                                                                                      | +CME ERROR: <err></err> |
| Parameter Description    | Return value:                                                                        |                         |
|                          | Length: 0 means empty data packet.                                                   |                         |
|                          | Payload: hexadecimal string data.                                                    |                         |
| Return Value Description | OK: No abnormality of the receiving data packet.                                     |                         |
|                          | <err>: error code.</err>                                                             |                         |
| Example                  | AT+DRX?                                                                              |                         |
|                          | ОК                                                                                   |                         |
| Remark                   | Receiving a data packet from the receiving buffer and clearing the receiving buffer. |                         |

## 7.2.22 Set Upstream Transmission Type [+CCONFIRM]

| Command                  | Command Format                      | Response                   |  |
|--------------------------|-------------------------------------|----------------------------|--|
| Test Command             |                                     | +CCONFIRM:"value"          |  |
| Test Command             | AI+CCONFIRM-?                       | ОК                         |  |
| Query Command            |                                     | +CCONFIRM: <value></value> |  |
| Query Command            | AI+CCONFIRM?                        | ОК                         |  |
|                          |                                     | ОК                         |  |
| Set Command              | AT+CCONFIRM= <value></value>        | Or                         |  |
|                          |                                     | +CME ERROR: <err></err>    |  |
| Parameter Description    | <value>:</value>                    |                            |  |
|                          | 0: Unconfirmed up message           |                            |  |
| Poturn Value Deparintion | 1: Confirmed up message             |                            |  |
| Return value Description |                                     |                            |  |
|                          | <err>: error code.</err>            |                            |  |
| Evemple                  | AT+CCONFIRM=1                       |                            |  |
| Example                  | ОК                                  |                            |  |
| Remark                   | Need to be set before sending data. |                            |  |

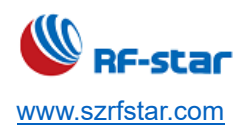

#### 7.2.23 Set Upstream Data Port Number [+CAPPPORT]

| Command               | Command Format                                                                        | Response                   |  |
|-----------------------|---------------------------------------------------------------------------------------|----------------------------|--|
| Tost Command          |                                                                                       | +CAPPPORT:"value"          |  |
| lest command          |                                                                                       | ОК                         |  |
| Query Command         |                                                                                       | +CAPPPORT: <value></value> |  |
| Query Command         |                                                                                       | ОК                         |  |
|                       |                                                                                       | ОК                         |  |
| Set Command           | AT+CAPPPORT= <value></value>                                                          | or                         |  |
|                       |                                                                                       | +CME ERROR: <err></err>    |  |
| Parameter Description | <value>:</value>                                                                      |                            |  |
|                       | The port used is in decimal, and the factory value is 10. Value range: $1 \sim 223$ . |                            |  |
| Return Value          |                                                                                       |                            |  |
| Description           | Note 1: Port: 0x00 is the MAC command of LoRaWAN.                                     |                            |  |
|                       |                                                                                       |                            |  |
|                       | <err>: error code.</err>                                                              |                            |  |
| Example               | AT+CAPPPORT=10                                                                        |                            |  |
|                       | ОК                                                                                    |                            |  |
| Remark                | Need to be set before sending data.                                                   |                            |  |

## 7.2.24 Set Data Rate [+CDATARATE]

| Command                  | Command Format                                            | Response                    |  |
|--------------------------|-----------------------------------------------------------|-----------------------------|--|
| Tost Command             |                                                           | +CDATARATE:"value"          |  |
|                          |                                                           | ОК                          |  |
| Query Command            |                                                           | +CDATARATE: <value></value> |  |
| Query Command            |                                                           | ОК                          |  |
| Set Command              | AT+CDATARATE= <value></value>                             | ОК                          |  |
|                          |                                                           | or                          |  |
|                          |                                                           | +CME ERROR: <err></err>     |  |
| Parameter Description    | <value>:</value>                                          |                             |  |
| Return Value Description | Data rate value, the factory value is 3, the value range: |                             |  |

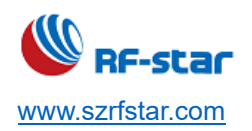

|         | 0: SF12, BW125                                                               |
|---------|------------------------------------------------------------------------------|
|         | 1: SF11, BW125                                                               |
|         | 2: SF10, BW125                                                               |
|         | 3: SF9, BW125                                                                |
|         | 4: SF8, BW125                                                                |
|         | 5: SF7, BW125                                                                |
|         |                                                                              |
|         | <err>: error code</err>                                                      |
| Example | AT+CDATARATE=1                                                               |
|         | ОК                                                                           |
|         | Need to be set before sending data.                                          |
| Remark  | Because ADR is enabled by default, you cannot change the DATARATE. To change |
|         | the DATARATE, first execute AT+CADR=0.                                       |

## 7.2.25 Query RSSI [+CRSSI]

| Command                  | Command Format                                                                                    | Response                                    |  |
|--------------------------|---------------------------------------------------------------------------------------------------|---------------------------------------------|--|
| Tost Command             | AT+CRSSI=?                                                                                        | +CRSSI                                      |  |
|                          |                                                                                                   | ОК                                          |  |
|                          |                                                                                                   | +CRSSI: 0: <channel 0="" rssi=""></channel> |  |
|                          |                                                                                                   | 1: <channel 1="" rssi=""></channel>         |  |
| Query Command            | AT+CRSSI FREQBANDIDX?                                                                             |                                             |  |
|                          |                                                                                                   | 15: <channel 8="" rssi=""></channel>        |  |
|                          |                                                                                                   | ОК                                          |  |
| Parameter Description    | <freqbandidx>: Indicates the number of the frequency band, starting from 0, and the</freqbandidx> |                                             |  |
| Daturn Value Description | 1A2 group number is 1.                                                                            |                                             |  |
| Return value Description | Returns the RSSI of 8 channels in a frequency band.                                               |                                             |  |
|                          | AT+CRSSI 1?                                                                                       |                                             |  |
| Example                  | +CRSSI:                                                                                           |                                             |  |
|                          | 0: -157                                                                                           |                                             |  |

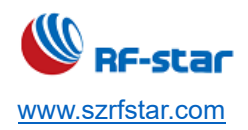

|        | 1: -157 |
|--------|---------|
|        | 2: -157 |
|        | 3: -157 |
|        | 4: -157 |
|        | 5: -157 |
|        | 6: -157 |
|        | 7: -157 |
|        | ОК      |
| Remark |         |

## 7.2.26 Set Number of Transmissions [+CNBTRIALS]

| Command                  | Command Format                                                                            | Response                                    |  |
|--------------------------|-------------------------------------------------------------------------------------------|---------------------------------------------|--|
| Tost Command             |                                                                                           | +CNBTRIALS: "Type", "value"                 |  |
|                          | ATTOND TRIALS- !                                                                          | ОК                                          |  |
| Query Command            |                                                                                           | +CNBTRIALS: <mtype>,<value></value></mtype> |  |
| Query Command            | AI+UNDIRIALS?                                                                             | ОК                                          |  |
|                          |                                                                                           | ОК                                          |  |
| Set Command              | AT+CNBTRIALS= <mtype>,<value></value></mtype>                                             | or                                          |  |
|                          |                                                                                           | +CME ERROR: <err></err>                     |  |
| Parameter Description    | <mtype>:</mtype>                                                                          |                                             |  |
|                          | 0: unconfirm package.                                                                     |                                             |  |
|                          | 1: confirm package.                                                                       |                                             |  |
|                          | <value>: Indicates the maximum number of transmissions, ranging from 1 to 15. The</value> |                                             |  |
| Return value Description | default values are detailed in the access specification.                                  |                                             |  |
|                          |                                                                                           |                                             |  |
|                          | <err>: error code.</err>                                                                  |                                             |  |
| E                        | AT+CNBTRIALS=1,2                                                                          |                                             |  |
| Example                  | ОК                                                                                        |                                             |  |
| Remark                   | Need to be set before sending data.                                                       |                                             |  |

## 7.2.27 Set Report Mode [+CRM]

| Command | Command Format | Response |
|---------|----------------|----------|
|---------|----------------|----------|

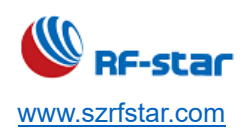

| Test Command          | AT+CRM=?                                                                                      |                 | +CRM:"reportM                                     | /lode","reportInterval" |
|-----------------------|-----------------------------------------------------------------------------------------------|-----------------|---------------------------------------------------|-------------------------|
|                       |                                                                                               | ОК              |                                                   |                         |
| Query Command         | AT+CRM?                                                                                       |                 | +CTXP: <reportmode>,[reportInterval]</reportmode> |                         |
|                       |                                                                                               |                 | ОК                                                |                         |
|                       |                                                                                               |                 | ОК                                                |                         |
| Set Command           | AT+CTXP= <reportmode>,[reportInterval]</reportmode>                                           |                 | or                                                |                         |
|                       |                                                                                               |                 | +CME ERROR: <err></err>                           |                         |
| Parameter Description | This command is primarily intend                                                              | ded for testing | purposes.                                         |                         |
|                       | <reportmode>:</reportmode>                                                                    |                 |                                                   |                         |
|                       | 0: aperiodic reported data;                                                                   |                 |                                                   |                         |
|                       | 1: periodic reported data;                                                                    |                 |                                                   |                         |
|                       | <reportinterval>:</reportinterval>                                                            |                 |                                                   |                         |
|                       | This parameter is only available when the data is reported periodically. The unit of interval |                 |                                                   |                         |
|                       | for periodic reported data is in second. For different DRs, the minimum allowed periods       |                 |                                                   |                         |
|                       | are different, defined by the period level, as shown in the following table.                  |                 |                                                   |                         |
| Return Value          | Rate / Period (s) / Level                                                                     | LV1             | LV2                                               |                         |
| Description           | DR0                                                                                           | 150             | 300                                               |                         |
|                       | DR1                                                                                           | 75              | 150                                               |                         |
|                       | DR2                                                                                           | 35              | 75                                                |                         |
|                       | DR3                                                                                           | 15              | 30                                                |                         |
|                       | DR4                                                                                           | 10              | 20                                                |                         |
|                       | DR5                                                                                           | 5               | 10                                                |                         |
|                       |                                                                                               |                 |                                                   |                         |
|                       | <err>: error code.</err>                                                                      |                 |                                                   |                         |
| Fxample               | AT+CRM=1,10                                                                                   |                 |                                                   |                         |
|                       | ОК                                                                                            |                 |                                                   |                         |
| Remark                | Need to be set before sending d                                                               | ata.            |                                                   |                         |

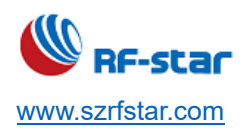

## 7.2.28 Set Transmit Power [+CTXP]

| Command                  | Command Format                                        | Response                                       |  |
|--------------------------|-------------------------------------------------------|------------------------------------------------|--|
| Test Command             | AT+CTXP=?                                             | +CTXP:"value"                                  |  |
|                          |                                                       | ОК                                             |  |
| Query Command            |                                                       | +CTXP: <value></value>                         |  |
|                          |                                                       | ОК                                             |  |
|                          |                                                       | ОК                                             |  |
| Set Command              | AT+CTXP= <value></value>                              | or                                             |  |
|                          |                                                       | +CME ERROR: <err></err>                        |  |
| Parameter Description    | <value>: Indicates the transmission power s</value>   | size, the factory default is 0, and the actual |  |
|                          | value range is related to the specific product model. |                                                |  |
|                          | The value range of RF-AL42UH:                         |                                                |  |
|                          | 0: 17 dBm                                             |                                                |  |
|                          | 1: 15 dBm                                             |                                                |  |
|                          | 2: 13 dBm                                             |                                                |  |
| Return Value Description | 3: 11 dBm                                             |                                                |  |
|                          | 4: 9 dBm                                              |                                                |  |
|                          | 5: 7 dBm                                              |                                                |  |
|                          | 6: 5 dBm                                              |                                                |  |
|                          | 7: 3 dBm                                              |                                                |  |
|                          |                                                       |                                                |  |
|                          | <err>: error code.</err>                              |                                                |  |
| Example                  | AT+CTXP=1                                             |                                                |  |
|                          | ОК                                                    |                                                |  |
| Remark                   | Need to be set before sending data.                   |                                                |  |

## 7.2.29 Verify Network Connection [+CLINKCHEK]

| Command | Command Format | Response |
|---------|----------------|----------|
|         |                |          |

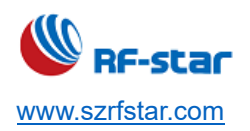

| Test Command             | AT+CLINKCHECK=?                                                                                                    | +CLINKCHECK:"value"<br>OK                  |  |
|--------------------------|----------------------------------------------------------------------------------------------------|--------------------------------------------|--|
| Set Command              | AT+CLINKCHECK= <value></value>                                                                                                    | OK<br>or<br>+CME ERROR: <err></err>        |  |
| Parameter Description    | <value>: link check enable control</value>                                                                                                    | <value>: link check enable control</value> |  |
|                          | <ul> <li>0: Link check is not enabled</li> <li>1: Link check is executed one time</li> <li>2: The module automatically carries the link check command in each upstream packet.</li> </ul> |                                            |  |
|                          | If X1 = 1, after waiting for a while, it will return the second response message, the format is as follows:                                                                               |                                            |  |
|                          | +CLINKCHECK: Y0, Y1, Y2, Y3, Y4                                                                                                    |                                            |  |
| Return Value Description | Y0 indicates the link check result:                                                                                                    |                                            |  |
|                          | 0: indicates that the link check execution succeeds.                                                                                                    |                                            |  |
|                          | Non-zero: indicates that the link check execution failed.                                                                                                    |                                            |  |
|                          | Y1 is DemodMargin                                                                                                    |                                            |  |
|                          | Y2 is NbGateways                                                                                                    |                                            |  |
|                          | Y3 is the downstream RSSI                                                                                                    |                                            |  |
|                          | Y4 for this downstream SNR                                                                                                    |                                            |  |
|                          | <err>: error code.</err>                                                                                                    |                                            |  |
|                          | AT+CLINKCHECK=1                                                                                                    |                                            |  |
| Example                  | OK                                                                                                    |                                            |  |
|                          | +CLINKCHECK: 0,0,1,-68,8                                                                                                    |                                            |  |
| Remark                   | Need to be set before sending data.                                                                                                    |                                            |  |

# 7.2.30 Enable ADR [+CADR]

| Command | Command Format | Response |
|---------|----------------|----------|
|---------|----------------|----------|

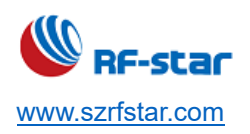

| Test Command             | AT+CADR=?                                                                     | +CADR:"value"<br>OK                 |
|--------------------------|-------------------------------------------------------------------------------|-------------------------------------|
| Query Command            | AT+CADR?                                                                      | +CADR: <value></value>              |
| Set Command              | AT+CADR= <value></value>                                                      | OK<br>or<br>+CME ERROR: <err></err> |
| Parameter Description    | <value>:</value>                                                              |                                     |
| Return Value Description | ADR enable control, factory default is 1<br>0: ADR disabled<br>1: ADR enabled |                                     |
| Example                  | AT+CADR=1<br>OK                                                               |                                     |
| Remark                   | Need to be set before sending data. ADR is                                    | enabled by default.                 |

## 7.2.31 Set Receiving Window Parameters [+CRXP]

| Command               | Command Format                                                                                       | Response                                                                                                  |
|-----------------------|----------------------------------------------------------------------------------------------------|----------------------------------------------------------------------------------------------------|
| Test Command          | AT+CRXP=?                                                                                            | +CRXP:"RX1DRoffest", "RX2DataRate",<br>"RX2Frequency"<br>OK                                               |
| Query Command         | AT+CRXP?                                                                                             | +CRXP= <rx1droffest>,<br/><rx2datarate>, <rx2frequency><br/>OK</rx2frequency></rx2datarate></rx1droffest> |
| Set Command           | AT+CRXP= <rx1droffest>,<br/><rx2datarate>, <rx2frequency></rx2frequency></rx2datarate></rx1droffest> | OK<br>or<br>+CME ERROR: <err></err>                                                                       |
| Parameter Description |                                                                                                    |                                                                                                    |

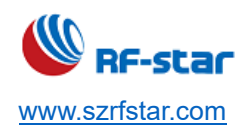

V1.0 - Jan., 2020

| Return Value Description | <rx1droffest>, <rx2datarate>, <rx2frequency> can refer to the LoRaWAN protocol for details.</rx2frequency></rx2datarate></rx1droffest> |
|--------------------------|----------------------------------------------------------------------------------------------------|
|                          |                                                                                                    |
| Example                  | AT+CRXP=1,1,471000000<br>OK                                                                                                    |
| Remark                   | Need to be set before sending data. Do not set the default value.                                                                      |

## 7.2.32 Set Frequency List [+CFREQLIST]

| Command                  | Command Format                                  | Response                                      |
|--------------------------|-------------------------------------------------|-----------------------------------------------|
| Test Command             | AT+CFREQLIST=?                                  | +CFREQLIST:"ULDL", "method",                  |
|                          |                                                 | "number", "freqlist"                          |
|                          |                                                 | ОК                                            |
| Query Command            | AT+CFREQLIST?                                   | +CFREQLIST: <uldl>, <method>,</method></uldl> |
|                          |                                                 | <number>, <freqlist></freqlist></number>      |
|                          |                                                 | ОК                                            |
| Set Command              | AT+CFREQLIST: <uldl>, <method>,</method></uldl> | ОК                                            |
|                          | <number>, <freqlist></freqlist></number>        | or                                            |
|                          |                                                 | +CME ERROR: <err></err>                       |
| Parameter Description    | ULDL indicates whether to set the transmiss     | ion or reception frequency                    |
| Return Value Description | 1: UL                                           |                                               |
|                          | 2: DL                                           |                                               |
|                          | For the inter-frequency you need to set the d   | ownstream reception frequency. For the co-    |
|                          | frequency, no need.                             |                                               |
|                          |                                                 |                                               |
|                          | Method to set the frequency mode                |                                               |
|                          | 1. The frequency list is submetically sens      | wated according to the starting fragments     |
|                          | channel bandwidth, and the number of channel    | nels                                          |
|                          |                                                 |                                               |
|                          | 2: Set the specified frequency corresponding    | to the logical channel separately.            |

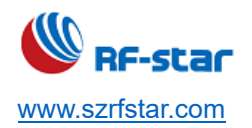

V1.0 - Jan., 2020

|         | Number is the number of channels, and the valid range is $1 \sim 16$ . Need to cooperate with the base station. |
|---------|----------------------------------------------------------------------------------------------------|
|         | Freqlist is set according to the X1 parameter.                                                                  |
|         | Method = 1, then freqlist is the starting frequency in Hz.                                                      |
|         | Method = 2, then freqlist may be multiple parameters, depending on number, in Hz.                               |
|         | <err>: error code.</err>                                                                                        |
| Example | AT+CFREQLIST=1,2,8,475300000,475500000,475900000,763000000,476500000,<br>476700000, 476900000                   |
| Remark  | Optionally, set the frequency band mask according to AT commands of the frequency list.                         |
|         | (This command is currently not supported.)                                                                      |

## 7.2.33 Set Transmitting-Receiving Delay [+CRX1DELAY]

| Command                  | Command Format                                                              | Response                                  |
|--------------------------|-----------------------------------------------------------------------------|-------------------------------------------|
| <b>T</b> 10              |                                                                             | +CRX1DELAY:"Delay"                        |
| Test Command             | AT+CRX1DELAY=?                                                              | ОК                                        |
|                          |                                                                             | +CRX1DELAY: <delay></delay>               |
| Query Command            | AT+CRX1DELAY?                                                               | ОК                                        |
|                          |                                                                             | ОК                                        |
| Set Command              | AT+CRX1DELAY= <delay></delay>                                               | or                                        |
|                          |                                                                             | +CME ERROR: <err></err>                   |
| Parameter Description    | Delay: How long does it take to open the RX1 window after sending, unit: s. |                                           |
|                          |                                                                             |                                           |
| Return Value Description | <err>: error code.</err>                                                    |                                           |
|                          | AT+CRX1DELAY=2                                                              |                                           |
| Example                  | ОК                                                                          |                                           |
| Remark                   | Set how long to open the RX1 window after                                   | sending and set before sending data. When |

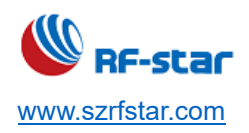

not set, it is the protocol default value.

## 7.2.34 Save MAC Parameter Settings [+CSAVE]

| Command                                                       | Command Format                                                           | Response                                  |
|---------------------------------------------------------------|--------------------------------------------------------------------------|-------------------------------------------|
| Test Command                                                  |                                                                          | +CSAVE                                    |
| Test Command                                                  | AI+CSAVE=?                                                               | ОК                                        |
|                                                               |                                                                          | ОК                                        |
| Set Command                                                   | AT+CSAVE                                                                 | or                                        |
|                                                               |                                                                          | +CME ERROR: <err></err>                   |
| Parameter Description                                         | This command saves the configuration parameters to EERPOM / FLASH. After |                                           |
| executing the AT+RESET command, the module will use the new I |                                                                          | nodule will use the new MAC configuration |
| Return Value Description                                      | parameters for network initialization and ope                            | eration.                                  |
|                                                               |                                                                          |                                           |
|                                                               | <err>: error code.</err>                                                 |                                           |
| Furmela                                                       | AT+CSAVE                                                                 |                                           |
| схатре                                                        | ОК                                                                       |                                           |
| Remark                                                        | Need to save before sending data.                                        |                                           |

## 7.2.35 Restore MAC Default Parameters [+CRESRORE]

| Command                  | Command Format                            | Response                               |
|--------------------------|-------------------------------------------|----------------------------------------|
| Test Command             | AT+CRESTORE=?                             | +CRESTORE                              |
|                          |                                           | ОК                                     |
|                          |                                           | ок                                     |
| Set Command              | AT+CRESTORE                               | or                                     |
|                          |                                           | +CME ERROR: <err></err>                |
| Parameter Description    | This command saves the MAC default config | guration parameters to EERPOM / FLASH. |
| Return Value Description |                                           |                                        |
|                          | <err>: error code.</err>                  |                                        |

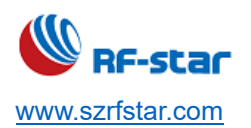

| Example | AT+CRESTORE                       |
|---------|-----------------------------------|
|         | ОК                                |
| Remark  | Need to save before sending data. |

## 7.2.36 PingSlotInfo Request [+CPINGSLOTINFOREQ]

| Command                  | Command Format                           | Response                                       |
|--------------------------|------------------------------------------|------------------------------------------------|
| Test Osmansa d           |                                          | +CPINGSLOTINFOREQ: <periodicity></periodicity> |
| Test Command             | AT+CPINGSLOTINFOREQ=?                    | ОК                                             |
|                          |                                          | +CPINGSLOTINFOREQ: <periodicity></periodicity> |
| Query Command            | AT+CPINGSLOTINFOREQ?                     | ОК                                             |
|                          |                                          | ОК                                             |
| Set Command              | AT+CPINGSLOTINFOREQ                      | or                                             |
|                          |                                          | +CME ERROR: <err></err>                        |
| Parameter Description    | Periodicity: ping slot period parameter. | ·                                              |
|                          |                                          |                                                |
| Return Value Description | <err>: error code</err>                  |                                                |
|                          |                                          |                                                |
| Example                  | AT+CPINGSLOTINFOREQ=3                    |                                                |
|                          | ОК                                       |                                                |
| Remark                   | Class B dedicated command.               |                                                |

## 7.2.37 Add A Multicast Address [+CADDMULTICAST]

| Command      | Command Format    | Response                                                                    |
|--------------|-------------------|-----------------------------------------------------------------------------|
| Test Command | AT+CADDMUTICAST=? | +CADDMULTICAST:"DevAddr","AppSKey",<br>"NwkSKey", "Periodicity", "DataRate" |
|              |                   | ОК                                                                          |
| Set Command  | AT+CADDMUTICAST=? | ОК                                                                          |

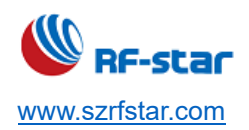

|                          |                                            | or                            |
|--------------------------|--------------------------------------------|-------------------------------|
|                          |                                            | +CME ERROR: <err></err>       |
| Parameter Description    | DevAddr: Multicast address                 |                               |
| Return Value Description | AppSKey: Multicast application session key |                               |
|                          | NwkSKey: Multicast network session key     |                               |
|                          | Periodicity: ping slot period parameter    |                               |
|                          | Datarate: Data rate                        |                               |
|                          |                                            |                               |
|                          | <err>: error code.</err>                   |                               |
|                          | AT+CADDMUTICAST=67678d5e,5ac8              | eb2016f11f19ad19d7f530592c44, |
| Example                  | 59543069010279fa7317f85f47c46926, 2, 2     |                               |
|                          | ОК                                         |                               |
| Remark                   | Set before JOIN.                           |                               |

## 7.2.38 Delete A Multicast Address [+CDELMULTICAST]

| Command                  | Command Format             | Response                 |
|--------------------------|----------------------------|--------------------------|
| <b>T</b> 10              | AT+CDELMUTICAST=?          | +CDELMULTICAST:"DevAddr" |
| Test Command             |                            | ОК                       |
|                          |                            | ОК                       |
| Set Command              | AT+CDELMUTICAST=?          | or                       |
|                          |                            | +CME ERROR: <err></err>  |
| Parameter Description    | DevAddr: Multicast address |                          |
| Poturn Value Description |                            |                          |
| Return value Description | <err>: error code.</err>   |                          |
| Fyampla                  | AT+CDELMUTICAST=67678d5e   |                          |
| Example                  | ОК                         |                          |
| Remark                   |                            |                          |

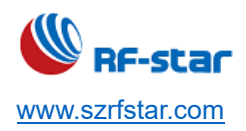

V1.0 - Jan., 2020

#### 7.2.39 Query the Number of Multicast [+CNUMMULTICAST]

| Command                  | Command Format    | Response                 |
|--------------------------|-------------------|--------------------------|
|                          | AT+CNUMMUTICAST=? | +CNUMMULTICAST:"DevAddr" |
| Test Command             |                   | ОК                       |
|                          |                   | ок                       |
| Set Command              | AT+CNUMMUTICAST=? | or                       |
|                          |                   | +CME ERROR: <err></err>  |
| Parameter Description    |                   | ·                        |
| Return Value Description |                   |                          |
|                          | AT+CNUMMUTICAST?  |                          |
| Example                  | +CNUMMULTICAST:0  |                          |
|                          | ОК                |                          |
| Remark                   |                   | 544                      |

## 7.2.40 Restart Module [+IREBOOT]

| Command                  | Command Format                                                                         | Response                |
|--------------------------|----------------------------------------------------------------------------------------|-------------------------|
| Tato                     | AT+IREBOOT=?                                                                           | +IREBOOT:"Mode"         |
| Test Command             |                                                                                        | ОК                      |
|                          |                                                                                        | ОК                      |
| Set Command              | AT+IREBOOT = <mode></mode>                                                             | or                      |
|                          |                                                                                        | +CME ERROR: <err></err> |
| Parameter Description    | <mode>: restart mode.</mode>                                                           |                         |
| Return Value Description | 0: Restart the communication module immediately.                                       |                         |
|                          | 1: Wait for the wireless frame currently being transmitted in the communication module |                         |
|                          | to complete before restart.                                                            |                         |
|                          | 7: Restart into bootloader.                                                            |                         |
|                          |                                                                                        |                         |
|                          | <err>: error code.</err>                                                               |                         |

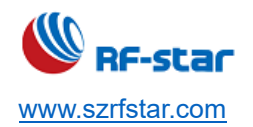

| Example | AT+IREBOOT=1                                                                       |
|---------|------------------------------------------------------------------------------------|
|         | ОК                                                                                 |
| Remark  | After receiving the command, the communication module returns OK and restarts the  |
|         | communication module. No further AT commands will be received until the restart is |
|         | complete.                                                                          |

## 7.2.41 Set Log Level [+ILOGLVL]

| Command                  | Command Format                                                                                                    | Response                  |
|--------------------------|----------------------------------------------------------------------------------------------------|---------------------------|
| Test Command             |                                                                                                    | +ILOGLVL:"level"          |
| Test Command             | AI +ILOGLVL=?                                                                                                    | ОК                        |
| Query Command            |                                                                                                    | +ILOGLVL: <level></level> |
| Query Command            | AT+ILOGLVL?                                                                                                    | ОК                        |
|                          |                                                                                                    | ОК                        |
| Set Command              | AT+ILOGLVL= <level></level>                                                                                                    | or                        |
|                          |                                                                                                    | +CME ERROR: <err></err>   |
| Parameter Description    | <level>: log level</level>                                                                                                    |                           |
| Return Value Description | <ul> <li>0: Disable log information.</li> <li>1 ~ 5: Enable log information. The larger the number, the more detailed the log information.</li> </ul> |                           |
|                          | <err>: error code.</err>                                                                                                    |                           |
| Example                  | AT+ILOGLVL=1                                                                                                    |                           |
|                          | ОК                                                                                                    |                           |
| Remark                   |                                                                                                    |                           |

#### 7.2.42 Encryption Device Key [+CKEYSPROTECT]

| Command      | Command Format    | Response                                                    |
|--------------|-------------------|-------------------------------------------------------------|
| Test Command | AT+CKEYSPROTECT=? | +CKEYSPROTECT= <protectkey: length<="" td=""></protectkey:> |

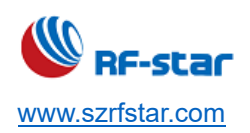

|                          |                                                                                        | is 32>                                 |
|--------------------------|----------------------------------------------------------------------------------------|----------------------------------------|
|                          |                                                                                        | ОК                                     |
| Query Command            | AT+CKEYSPROTECT?                                                                       | +CKEYSPROTECT: <protected></protected> |
| Query Command            |                                                                                        | ОК                                     |
|                          |                                                                                        | ОК                                     |
| Set Command              | AT+CKEYSPROTECT= <key></key>                                                           | or                                     |
|                          |                                                                                        | +CME ERROR: <err></err>                |
| Parameter Description    | <key>: Node protection key</key>                                                       |                                        |
| Poturn Value Description |                                                                                        |                                        |
| Return value Description | <err>: error code.</err>                                                               |                                        |
| Evennle                  | AT+CKEYSPROTECT=AABBCCDD0011                                                           | 2233AABBCCDD00112233                   |
| Example                  | ОК                                                                                     |                                        |
| Remark                   | After using this command, the device triples information will be encrypted and stored, |                                        |
| Remark                   | and only the cipher text can be read, and it can no longer be modified.                |                                        |

## 7.2.43 Enable Low-Power [+CLPM]

| Command                  | Command Format                       | Response                |
|--------------------------|--------------------------------------|-------------------------|
| Test Command             |                                      | +CCLPM= "Mode"          |
|                          | AT+CLPM=?                            | ОК                      |
|                          |                                      | ОК                      |
| Set Command              | AT+CLPMT= <mode></mode>              | or                      |
|                          |                                      | +CME ERROR: <err></err> |
| Parameter Description    | <mode>: low-power mode</mode>        |                         |
|                          | 1: The device enters low-power mode. |                         |
| Return Value Description |                                      |                         |
|                          | <err>: error code.</err>             |                         |
| Example                  | AT+CLPM=1                            |                         |
|                          | ОК                                   |                         |

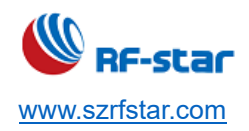

V1.0 - Jan., 2020

| Remark | transmitted incorrectly, and AT+CLPM=0 may be recognized as an error and return |
|--------|---------------------------------------------------------------------------------|
|        | "+CME ERROR". It is recommended to use "00000000000A" (hexadecimal) to wake up. |

#### 7.2.44 Low-Power Test Command [+CSLEEP]

| Command                  | Command Format Response                                                |                         |  |
|--------------------------|------------------------------------------------------------------------|-------------------------|--|
| Test Command             |                                                                        | +CSLEEP=<0, 1, 2>       |  |
| lest Command             | AI+CSLEEP=?                                                            | ОК                      |  |
|                          |                                                                        | ОК                      |  |
| Set Command              | AT+CLPMT= <mode></mode>                                                | or                      |  |
|                          |                                                                        | +CME ERROR: <err></err> |  |
| Parameter Description    | This command is executed to enter the De                               | eepSleep operation.     |  |
|                          | There are three types of Sleep_mode:                                   |                         |  |
|                          | 0: Enters DeepSleep mode and wakes up by Timer after 10 s.             |                         |  |
| Return Value Description | 1: Enters DeepSleep mode and wakes up by set_b pin pulled up.          |                         |  |
|                          | 2: Enters DeepSleep mode and wakes up by UART, the user types any key. |                         |  |
|                          |                                                                        |                         |  |
|                          | <err>: error code.</err>                                               |                         |  |
|                          | AT+CSLEEP=0                                                            |                         |  |
| Example                  | deep sleep 10000 ms!=0                                                 |                         |  |
|                          | +CSLEEP                                                                |                         |  |
|                          | ОК                                                                     |                         |  |
| Remark                   |                                                                        |                         |  |

## 7.2.45 Low Power Test Command [+CMCU]

| Command      | Command Format | Response        |
|--------------|----------------|-----------------|
| Test Command | AT+CMCU=?      | +CMCU=<0, 1, 2> |

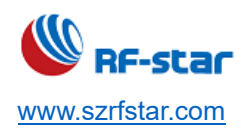

|                          |                                                                                                    | ОК   |  |
|--------------------------|----------------------------------------------------------------------------------------------------|------|--|
| Set Command              | AT+CMCU= <mode> OK<br/>+CME ERROR:<err></err></mode>                                                                                                    |      |  |
| Parameter Description    | This command performs MCU test operation                                                                                                    | ion. |  |
| Return Value Description | <ul> <li>This command performs MCO test operation.</li> <li>There are three types of mcu_mode:</li> <li>0: Only shut down SX1262.</li> <li>1: MCU, watchdog and Timer work</li> <li>2: MCU, watchdog and Timer work. System enters DeepSleep mode and wakes up by set_b pin.</li> <li>3: Enters DeepSleep mode every 15 s</li> <li>&lt; err&gt;: error code.</li> </ul> |      |  |
| Example                  | AT+CMCU=0<br>OK                                                                                                    |      |  |
| Remark                   |                                                                                                    |      |  |

## 7.2.46 Low Power Test Command [+CSTDBY]

| Command                  | Command Format Response                                                       |                         |
|--------------------------|-------------------------------------------------------------------------------|-------------------------|
| Tost Command             | AT+CSTDBY=?                                                                   | +CSTDBY=<0, 1>          |
| Test Command             |                                                                               | ОК                      |
|                          |                                                                               | ОК                      |
| Set Command              | AT+CSTDBY= <standby mode=""></standby>                                        | or                      |
|                          |                                                                               | +CME ERROR: <err></err> |
| Parameter Description    | The command execution causes the SX1262 into the standby mode, the MCU enters |                         |
| Return Value Description | the DeepSleep state and is woken up by the UART.                              |                         |
|                          | 0: Represents the STDBY_RC mode.                                              |                         |

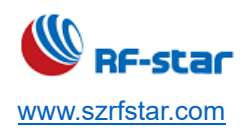

|         | 1: Represents for STDBY_XOSC mode. |
|---------|------------------------------------|
|         | <err>: error code.</err>           |
| Example | AT+CSTDBY=0                        |
|         | deep sleep wait for uart.          |
| Remark  |                                    |

## 7.2.47 Sensitivity Test Command +[CRXS]

| Command                  | Command Format                                                                                                    | Response                                                |  |
|--------------------------|----------------------------------------------------------------------------------------------------|---------------------------------------------------------|--|
| Test Command             | AT+CRXS=?                                                                                                    | +CRXS:"Frequency",<br>"DataRate","CodeRate","Ido"<br>OK |  |
| Set Command              | AT+CRXS= <freq>, <data<br>rate&gt;,<coderate>,<ido></ido></coderate></data<br></freq>                                                                                                    | OK<br>or<br>+CME ERROR: <err></err>                     |  |
| Parameter Description    | This command is mainly used for sensitive                                                                                                    | ity test.                                               |  |
| Return Value Description | Freq: 15000000 ~ 96000000<br>Data_rate has 6 levels, which are DR0 ~ DR5, corresponding to the spreading factors<br>SF12 ~ SF7.<br>Code_rate: 1 ~ 4, where 1 corresponds to 4 / 5, 2 corresponds to 4 / 6, 3 corresponds<br>to 4 / 7, and 4 corresponds to 4 / 8.<br>Ido: 1: enable low-rate optimization, 0: disable low-rate optimization. |                                                         |  |
| Example                  | AT+CRXS=868000000,0,1,0<br>start to recv package (freq: 868000000, dr:0, cr:1, ldo:0)                                                                                                    |                                                         |  |
| Remark                   |                                                                                                    |                                                         |  |

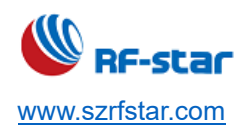

## 7.2.48 Receive Test Command +[CRX]

| Command                  | Command Format Response                                                            |                              |
|--------------------------|------------------------------------------------------------------------------------|------------------------------|
| Test Command             |                                                                                    | +CRX:"Frequency", "DataRate" |
| Test Command             | AI+CRX=?                                                                           | ОК                           |
|                          |                                                                                    | ОК                           |
| Set Command              | AT+CRX= <freq>, <data rate=""></data></freq>                                       | Or                           |
|                          |                                                                                    | +CME ERROR: <err></err>      |
| Parameter Description    | This command executes the operation of entering RX continuous receiving mode       |                              |
|                          | Freq: 15000000 ~ 96000000                                                          |                              |
|                          | Data_rate has 6 levels, which are DR0 ~ DR5, corresponding to the spreading factor |                              |
| Return Value Description | SF12 ~ SF7.                                                                        |                              |
|                          |                                                                                    |                              |
|                          | <err>: error code.</err>                                                           |                              |
| Example                  | AT+CRX=868000000,0                                                                 |                              |
| Lvample                  | start to recv package (freq: 868000000, dr:0)                                      |                              |
| Remark                   | Type the CRX test command. In order to keep the test, the system enters an endless |                              |
|                          | loop and restarts to start the next test.                                          |                              |

## 7.2.49 Transmitting Test Command [+CTX]

| Command                  | Command Format                                                         | Response                               |
|--------------------------|------------------------------------------------------------------------|----------------------------------------|
| Test Commond             | AT+CTX=?                                                               | +CTX:"Frequency", "DataRate","TxPower" |
| Test Command             |                                                                        | ОК                                     |
|                          |                                                                        | ОК                                     |
| Set Command              | AT+CTX= <freq>, <data rate="">,<pwr></pwr></data></freq>               | or                                     |
|                          |                                                                        | +CME ERROR: <err></err>                |
| Parameter Description    | This command is executed to enter the timing 1S loop transmission mode |                                        |
| Return Value Description | Freq: 15000000 ~ 96000000                                              |                                        |

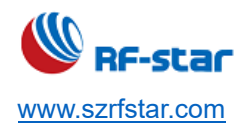

V1.0 - Jan., 2020

|         | Data_rate has 6 levels, which are DR0 ~ DR5, corresponding to the spreading factor |  |
|---------|------------------------------------------------------------------------------------|--|
|         | SF12 ~ SF7.                                                                        |  |
|         | pwr is the transmit power of SX1262, which is $0 \sim 22$ .                        |  |
|         |                                                                                    |  |
|         | <err>: error code.</err>                                                           |  |
| Example | AT+CTX=868000000,0,22                                                              |  |
| Example | start to tx data(freq: 868000000, dr: 0, power: 22): 1                             |  |
| Remark  | Type the CTX test command. In order to keep the test, the system enters an endless |  |
|         | loop and restarts to start the next test.                                          |  |

## 7.2.50 Continuous Transmitting Test Command +CTXCW

| Command                  | Command Format Response                                                                                                    |                                                 |  |
|--------------------------|----------------------------------------------------------------------------------------------------|-------------------------------------------------|--|
| Test Command             | AT+CTCW=?                                                                                                    | +CTXCW:"Frequency", "TxPower",<br>"PaOpt"<br>OK |  |
| Set Command              | AT+CTXCW= <freq>, <pwr>,<opt><br/>CM<br/>OK<br/>Or<br/>+CME ERROR:<err></err></opt></pwr></freq>                                                                                                    |                                                 |  |
| Parameter Description    | This command executes the operation of entering TX continuous transmission mode.                                                                                                    |                                                 |  |
| Return Value Description | <ul> <li>Freq: 15000000 ~ 96000000</li> <li>pwr is the transmit power of SX1262, which is 0 ~ 22.</li> <li>opt is the PA Optimal setting of SX1262. The value is 0 ~ 3, and the default value is 0.</li> <li>The corresponding relationship is as follows:</li> <li>0: [0x04,0x07,0x00, 0x01],</li> <li>1: [0x03,0x05,0x00,0x01],</li> <li>2: [0x02,0x03,0x00,0x01],</li> <li>3: [0x02,0x02,0x00,0x01].</li> </ul> |                                                 |  |

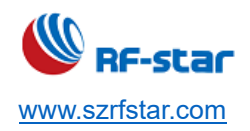

V1.0 - Jan., 2020

|         | <err>: error code.</err>                                                     |
|---------|------------------------------------------------------------------------------|
|         | AT+CTXCW=868000000,22                                                        |
| Example | Start to txcw (freq: 868000000, power: 22db, opt: 0)                         |
|         | AT+CTXCW=868000000,22,2                                                      |
|         | Start to txcw (freq: 868000000, power: 22db, opt: 2)                         |
| Demente | Type the CTXCW test command. In order to keep the test, the system enters an |
| Remark  | endless loop and restarts to start the next test.                            |

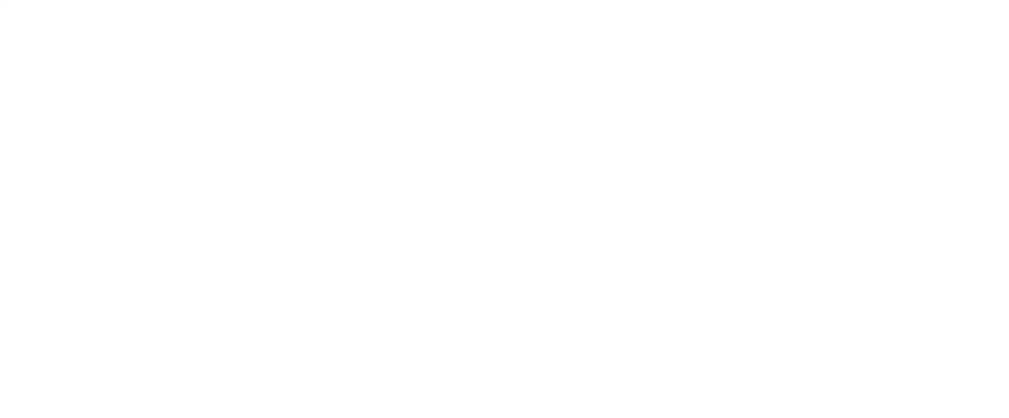

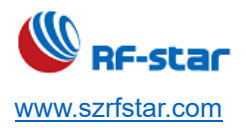

## **9 Revision History**

| Date       | Version No. | Description                      | Author    |
|------------|-------------|----------------------------------|-----------|
| 2019.06.21 | V1.0        | The Initial version is released. | Aroo Wang |
| 2019.07.02 | V1.1        | Update the parameters of module  | Aroo Wang |
| 2019.07.12 | V1.2        | Update home page.                | Aroo Wang |

Note:

- 1. The document will be optimized and updated from time to time. Before using this document, please make sure it is the latest version.
- 2. To obtain the latest document, please download it from the official website: www.szrfstar.com.

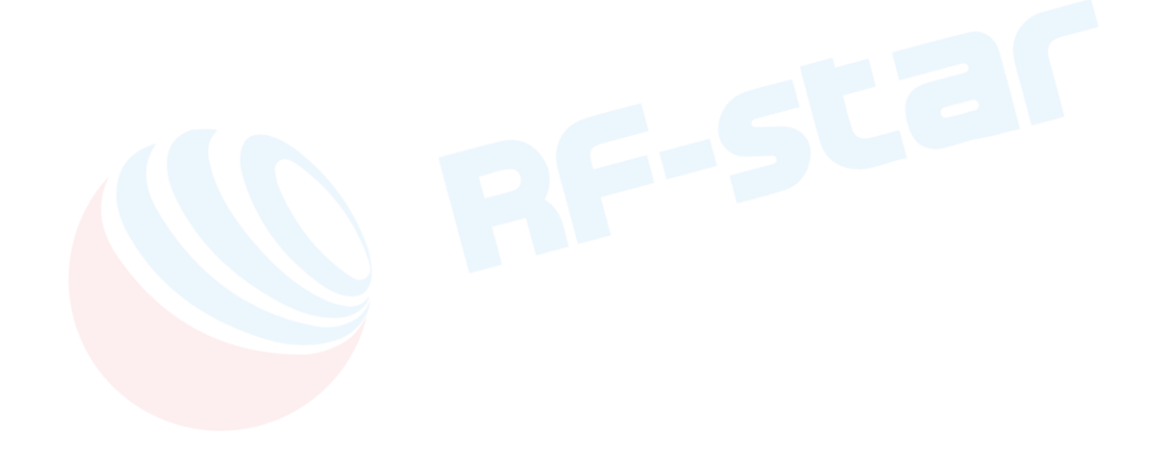

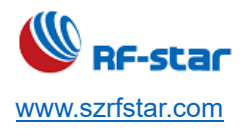

#### 10 Contact Us

#### SHENZHEN RF-STAR TECHNOLOGY CO., LTD.

#### Shenzhen HQ:

Add.: Room 601, Block C, Skyworth Building, High-tech Park, Nanshan District, Shenzhen, Guangdong, China Tel.: 86-755-8632 9687

#### Chengdu Branch:

Add.: No. B3-03, Building No.1, Incubation Park, High-Tech District, Chengdu, Sichuan, China, 610000 Tel.: 86-28-6577 5970

Email: sunny@szrfstar.com, sales@szrfstar.com Web.: www.szrfstar.com

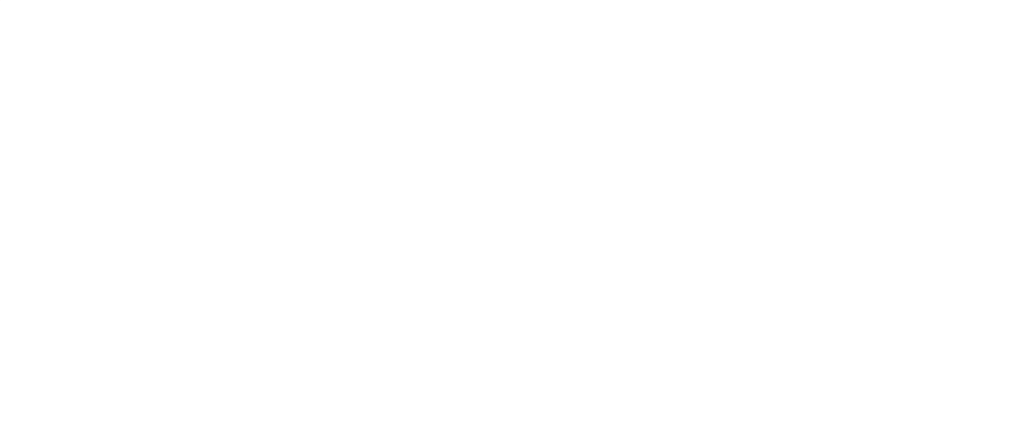